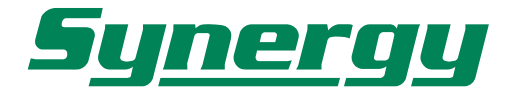

# StreetPilot® 7200/7500

# XGSP7200/7500

Manuale d'uso

# StreetPilot® 7200/7500

# XGSP7200/7500

Manuale d'uso

# **ATTENZIONE!**

#### Gentile Cliente,

La ringraziamo per aver scelto un prodotto Garmin.

Tutti i prodotti Garmin sono costruiti con la massima attenzione e cura, tuttavia, per mantenerne nel tempo la sicurezza e l'efficienza originaria è necessaria la Sua collaborazione: Le raccomandiamo, pertanto, di leggere attentamente la manualistica attenendosi scrupolosamente alle indicazioni ed avvertenze ivi contenute.

# Garanzia

La Garanzia è prestata dal Rivenditore al Consumatore finale sulla base del D.Lgs. 2.2.2002 n.24 che ha recepito la Direttiva Europea 99/44 relativa alla garanzia dei beni di consumo. In base a tale legge la durata della garanzia è di 24 mesi decorrenti dalla data di consegna del prodotto al Consumatore. La garanzia copre solo i difetti di conformità originali, cioè preesistenti alla consegna del bene al Consumatore, e non copre i difetti legati ad un'errata installazione o errato uso dello stesso.

# Garanzia Prodotto

Il prodotto StreetPilot<sup>®</sup> 7200/7500, a cui è riferita la presente garanzia, è garantito esente da difetti originari di conformità per un periodo di 24 mesi dalla data di consegna all'utente finale, conformemente a quanto previsto dalla Direttiva CE 99/44. La Garanzia Prodotto copre le parti di ricambio e la manodopera necessarie per la riparazione del prodotto, o dei componenti riconosciuti difettosi, e le spese accessorie strettamente necessarie, con le esclusioni specificate di seguito, a condizione che la riparazione venga effettuata presso un Centro Assistenza Synergy.

La preghiamo, prima di prendere possesso del prodotto, di verificare, assieme al Rivenditore, se il prodotto è conforme alle Sue aspettative. Laddove il Rivenditore si occupi anche della installazione del prodotto, La preghiamo, inoltre, di verificarne il corretto funzionamento, eventualmente eseguendo una prova d'uso reale.

# Procedura di reclamo

Il prodotto difettoso che beneficia delle condizioni di garanzia dovrà essere consegnato dal Consumatore, insieme ad una prova di acquisto certa (scontrino fiscale), al Rivenditore che ha venduto il prodotto, che lo inoltrerà ad un Centro Assistenza Synergy in porto assegnato dopo aver ricevuto appropriato numero di RA (Reso Autorizzato), da riportare sulla bolla e sul pacco stesso.

Con le limitazioni specificate in seguito, e purché sussistano le condizioni di garanzia, il prodotto verrà riparato senza nessun costo relativo alle spese strettamente necessarie per la riparazione, o, a insindacabile giudizio di Synergy, sostituito e quindi rispedito in porto franco al Rivenditore. Per i prodotti in garanzia il Consumatore quindi nulla deve al Rivenditore a titolo di contributo spese di trasporto o di gestione. Laddove il prodotto venga inviato nonostante il periodo di garanzia sia scaduto ovvero sia evidente che non trattasi di difetto eccedente i limiti di cui all'art. 3, ovvero il prodotto sia privo di difetti, Synergy addebiterà al Rivenditore i costi di trasporto, amministrativi e tecnici, subiti.

# Limiti nel caso di intervento in garanzia

La garanzia di Synergy non copre i difetti originari manifestatisi oltre il termine di durata della garanzia, i difetti che non preesistevano alla consegna del prodotto, i guasti derivanti da negligenza o trascuratezza nell'uso, da errata installazione o manutenzione, erroneo immagazzinaggio e/o conservazione, da manutenzione effettuata da personale non autorizzato, da danni di trasporto, corrosione o per strumenti in cui il numero di matricola sia stato in qualche modo alterato o cancellato.

Synergy non può essere ritenuta responsabile per danni causati durante l'installazione o come conseguenza di un'installazione scorretta. La presente Garanzia non copre i controlli periodici, gli allineamenti e le calibrazioni originarie e successive, prove in mare o su terra, o spiegazioni pratiche sull'uso del prodotto a meno che non siano specificatamente necessari per il ripristino funzionale della parte sostituita coperta dalla Garanzia.

La Garanzia non copre i danni causati da/ad altre apparecchiature, sistemi o componenti in occasione di impropria connessione o uso non autorizzato o permesso del prodotto. I materiali soggetti a usura (inclusi fusibili, batterie, cinghie, ventole e le parti meccaniche connesse) sono specificatamente esclusi dalla presente Garanzia.

La presente Garanzia non copre le ore di lavoro straordinario. La Garanzia Synergy non copre eventuali differenze di colorazione, di materiale o aspetto sussistenti tra quanto, a titolo indicativo, illustrato nella pubblicità, nei cataloghi o su Internet, che non siano state oggetto di specifico reclamo al momento della consegna del prodotto.

Synergy non può essere ritenuta responsabile per danni, diretti o indiretti, derivati all'utente o a cose dell'utente e/o del Rivenditore, per mancati guadagni, affari, contratti, opportunità, o altre perdite.

Tutti i prodotti Synergy sono da considerarsi ausili allo svolgimento dell'attività a cui sono destinati. È quindi esclusivamente responsabilità dell'utente usare la prudenza e il giudizio necessari durante il loro utilizzo.

# Assistenza oltre i termini di garanzia

Qualora il prodotto in Suo possesso manifestasse problemi di funzionamento oltre i termini di garanzia, ovvero per quanto entro i 24 mesi di vita fosse stato danneggiato da cause che non rientrano comunque tra quelle coperte dalla garanzia, La preghiamo di contattare telefonicamente il servizio tecnico autorizzato **Target Service** al numero **02.56816185**, al fine di concordare la modalità di invio dello strumento per riparazione o verifica.

Ricordiamo che in caso di assistenza fuori garanzia le spese di trasporto sono a carico del Consumatore, come pure i costi di riparazione, verifica, aggiornamento software o eventuale reset delle apparecchiature.

© Copyright 2006 Garmin Ltd. o le sue consociate

GARMIN International, Inc. 1200 East 151<sup>st</sup> Street, Olathe, Kansas 66062 U.S.A. Tel. 913/397.8200 oppure 800/800.1020 Fax. 913/397.8282

GARMIN (Europe) Ltd. Unit 5, The Quadrangle, Abbey Park Industrial Estate, Romsey, SO51 9DL U.K. Tel. 44/0870.8501241 Fax 44/0870.8501251

GARMIN Corporation No. 68 Jangshu 2<sup>nd</sup> Road, Shijr, Taipei County, Taiwan Tel. 886/2.2642.9199 Fax. 886/2.2642.9099

Tutti i diritti riservati. Le parti di questo manuale non possono essere riprodotte in alcuna forma o con alcun mezzo, comprese fotocopie o registrazioni, senza l'espressa autorizzazione preventiva di GARMIN. GARMIN concede l'autorizzazione a scaricare una copia singola di questo manuale e di qualunque sua successiva revisione su un hard disk o qualunque altro mezzo elettronico per la sola visione e stampa, a condizione che la copia elettronica o stampata di tale manuale contenga il testo integrale di questa nota di copyright. Qualunque distribuzione commerciale non autorizzata di questo manuale e di qualunque sua revisione è severamente vietata.

Le informazioni contenute in questo manuale possono subire dei cambiamenti senza obbligo di preavviso. GARMIN si riserva il diritto di effettuare modifiche o miglioramenti ai propri prodotti e al contenuto del presente manuale, senza obbligo di informare preventivamente alcuna persona o organizzazione di tali cambiamenti o miglioramenti. Nel sito web www.garmin.com sono disponibili aggiornamenti e informazioni supplementari riguardanti l'utilizzo di questo e altri prodotti GARMIN.

Garmin<sup>®</sup>, StreetPilot<sup>®</sup> e MapSource<sup>®</sup> sono marchi registrati e City Navigator™ è un marchio registrato di Garmin Ltd. o delle sue consociate e non possono essere utilizzati senza l'espresso consenso di Garmin.

Audible.com<sup>®</sup> e AudibleReady<sup>®</sup> sono marchi registrati di Audible, Inc. 1997-2005.

ATTENZIONE: Questo manuale in lingua italiana è la traduzione del manuale in lingua inglese (Codice Garmin 190-00445-00 Rev. A) e viene fornito per maggiore comodità. Se necessario consultate la versione più recente del manuale inglese relativamente alle operazioni ed all'utilizzo dello StreetPilot 7200-7500.

GARMIN NON È RESPONSABILE DELL'ACCURATEZZA DEL MANUALE ITALIANO, E DECLINA QUALSIASI RESPONSABILITÁ DA ESSO DERIVANTE.

Gennaio 2006 Codice: 190-00445-00, Rev. A

Traduzione a cura di GPS Italia srl - Roma - Impaginazione a cura di Depliant Italia srl - Milano

#### PREFAZIONE

#### **Contattare Garmin**

Nel caso necessitiate assistenza, contattate il distributore italiano scrivendo un messaggio di posta elettronica a support@synergy.it.

#### Numero di serie

Registrate il numero di serie (il numero di 8 cifre situato sul retro dell'unità, sotto la slitta della staffa per automobile) nel caso in cui il vostro StreetPilot 7200/7500 abbia bisogno di assistenza o vogliate acquistare ulteriori mappe.

Numero di serie: \_\_\_\_\_\_

### Come fare per:

- Trovare un indirizzo, pagina 3.
- Comprendere le informazioni relative alla mappa, pagina 8
- Ascoltare File MP3, pagina 24
- Ascoltare libri Audible, pagina 26
- Guardare un video, pagina 31

- Trasferire file, pagina 20-23, pagina 53
- Regolare il volume, pagina 37
- Regolare la luminosità della retroilluminazione, pagina 43
- Pulire e immagazzinare il vostro StreetPilot, pagina vi
- Disattivare il GPS per l'utilizzo in un luogo chiuso, pagina 13

# PREFAZIONE

# <u>Indice</u>

| Prefazione1                              |
|------------------------------------------|
| Contattare Garmini                       |
| Numero di seriei                         |
| Come fare peri                           |
| Avvertenzaiv                             |
| Precauzioniv                             |
| Aver cura dello StreetPilot 7200/7500 vi |
| Trova e Vai!                             |
| Trovare un ristorante1                   |
| Seguire una rotta2                       |
| Dove si va?                              |
| Trovare un indirizzo                     |
| Trovare un luogo consultando             |
| la mappa                                 |
| Comprendere la Pagina Informazioni .5    |
| Trovare le ultime località cercate5      |
| Modificare la vostra area di ricerca 6   |
| Restringere la vostra ricerca6           |
| Mie Posizioni7                           |
| Salvare i luoghi che trovate7            |
| Salvare la vostra posizione corrente7    |
| Impostare una posizione CASA8            |
| Trovare le posizioni che avete salvato 8 |
| Modificare le posizioni che              |
| avete salvato                            |

| Eliminare una posizione salvata10                                          |
|----------------------------------------------------------------------------|
| Visualizzare la Mappa e                                                    |
| utilizzare gli Strumenti                                                   |
| Visualizzare la pagina Mappa11                                             |
| Il Computer di Viaggio                                                     |
| Elenco Svolte                                                              |
| Pagina Info GPS13                                                          |
| Pagina Informazioni sul Traffico13                                         |
| Creare e modificare le rotte14                                             |
| Creare una nuova rotta salvata14                                           |
| Modificare una rotta salvata15                                             |
| Aggiungere punti intermedi                                                 |
| alla vostra rotta                                                          |
| Salvare la rotta attiva                                                    |
| Navigare una rotta salvata                                                 |
| Ricalcolare la rotta                                                       |
| Cancellare tutte le rotte salvate17                                        |
| Interrompere la navigazione                                                |
| di una rotta                                                               |
| Aggiungere una deviazione ad                                               |
| una rotta                                                                  |
| Aggiungere una zona "da evitare"18                                         |
| Utilizzare i Registri19                                                    |
| Regolare il Registro Traccia19                                             |
| Usare i Registri percorrenze19                                             |
| Caricare i file sul vostro 7200/750020<br>Punto 1: Caricare i driver USB20 |

| Punto 2: Collegare l'alimentazione       |
|------------------------------------------|
| di rete                                  |
| Punto 3: Inserire una scheda SD          |
| (opzionale)                              |
| Punto 4: Collegare il cavo USB21         |
| Punto 5: Selezionare la modalità USB .   |
| Mass Storage                             |
| Punto 6: Trasferire i file               |
| Punto 7: Scollegare il cavo USB23        |
| Informazioni sui drive                   |
|                                          |
| Ascoltare Musica e Libri Audible24       |
| Riprodurre file MP3                      |
| Riprodurre Musica da un dispositivo      |
| Assolutional libri Audible               |
| Asconare non Audible                     |
| Guardare un video                        |
| Visionare video da una                   |
| sorgente esterna                         |
| Utilizzare una telecamera ausiliaria .32 |
|                                          |
| Informazioni sul traffico                |
| Collegare il modulo Info Traffico al     |
| vostro StreetPilot                       |
| Visualizzare gli Eventi Traffico         |
| Evitare il Traffico                      |
|                                          |
| alla gravita                             |
| SIMOOII I TAIIICO                        |

| Cambiare le impostazioni Traffico | 35 |
|-----------------------------------|----|
| Aggiungere un abbonamento Info    |    |
| Traffico FM                       | 36 |

#### Personalizzare lo StreetPilot 7200/7500 37

| Regolare il volume                   |
|--------------------------------------|
| Personalizzare le impostazioni       |
| Generali                             |
| Cambiare le impostazioni             |
| della Mappa40                        |
| Cambiare le impostazioni di          |
| Navigazione                          |
| Regolare le impostazioni Traffico42  |
| Cambiare le impostazioni Schermo .43 |
| Visualizzare le informazioni         |
| relative all'Unità                   |
| Ripristinare le impostazioni         |
| di partenza                          |

#### 

| Utilizzo del telecomando           |
|------------------------------------|
| Descrizione degli                  |
| StreetPilot 7200/750045            |
| Installare l'unità StreetPilot sul |
| vostro veicolo                     |
| Installazione del cavo DR          |
| (Posizione stimata)                |
| POI (Punti di Interesse)           |
| personalizzati                     |
| Caratteristiche tecniche           |
| Cambiare il fusibile               |

| Aggiornamento del software e        |
|-------------------------------------|
| dei dati mappa                      |
| Utilizzo di un antenna remota51     |
| Conformità FCC                      |
| Accordo di licenza software         |
| Interfaccia USB: Problemi &         |
| Soluzioni                           |
| StreetPilot: Problemi & Soluzioni55 |
|                                     |

#### PREFAZIONE

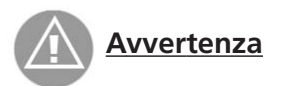

La mancanza di attenzione nell'evitare il verificarsi delle potenziali situazioni pericolose di seguito descritte potrebbe causare incidenti o collisioni, che possono causare la morte o gravi lesioni.

Quando installate l'unità nel vostro veicolo, posizionatela in modo che non interferisca con i controlli operativi del veicolo o ostruisca la visuale della strada al conducente (vedere diagramma).

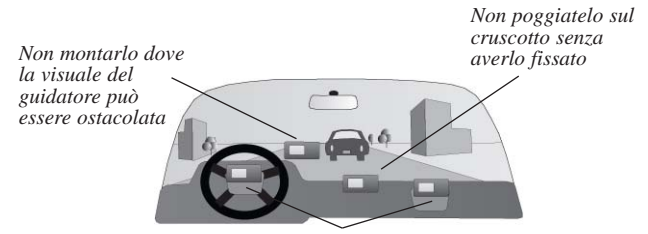

Non montatelo nel campo di espansione degli airbag

Durante la navigazione stradale, confrontate attentamente le indicazioni fornite dall'unità con tutte le informazione disponibili, inclusi i segnali stradali, i rilevamenti visivi e la cartografia.

Per maggior sicurezza, eliminate ogni dubbio prima di continuare la navigazione.

Guidate sempre in maniera sicura. Poiché l'unità potrebbe essere fonte di distrazione, mantenete sempre la massima attenzione durante la guida. Limitate la visione prolungata dello schermo mentre siete alla guida e utilizzate, quando possibile, i comandi vocali.

Mentre state guidando non inserite destinazioni, non cambiate le impostazioni e non accedete alle funzioni che richiedono un uso prolungato dei tasti di controllo dell'unità. Prima di eseguire tali operazioni, accostate e fermatevi.

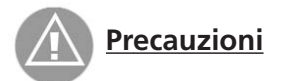

La mancanza di attenzione nell'evitare il verificarsi delle potenziali situazioni pericolose di seguito descritte potrebbe causare incidenti, che possono causare lesioni o danni a persone e cose.

L'unità StreetPilot 7200/7500 è stata progettata per fornire suggerimenti di guida per i percorsi stradali. Essa però non considera strade chiuse, le condizioni della strada, le situazioni di traffico intenso, le variazioni del tempo atmosferico o altri fattori che potrebbero condizionare la sicurezza o la durata del viaggio mentre state guidando.

Usate l'unità solo come un aiuto alla navigazione. Non deve essere utilizzato per qualunque scopo che richieda calcoli precisi di direzione, distanza, posizione o topografia. Questo prodotto non deve essere utilizzato per determinare l'altitudine nella navigazione aeronautica. Il sistema GPS (Global Positioning System) viene gestito dal governo degli Stati Uniti, che è il solo responsabile della sua accuratezza e manutenzione. Il sistema è soggetto a cambiamenti che possono influire sulla precisione e sulle prestazioni dei ricevitori GPS, inclusa questa unità. Sebbene il Garmin StreetPilot 7200/7500 sia un preciso sistema per la navigazione, può essere utilizzato impropriamente o male interpretato e diventare quindi pericoloso.

L'unità non ha parti riparabili dall'utente. Se mai doveste avere un problema con la vostra unità, portatela da un rivenditore autorizzato Garmin per farla riparare.

L'involucro dell'unità è sigillato tramite viti. Qualsiasi tentativo di aprire l'involucro per alterare o modificare l'unità in qualsiasi modo, invaliderà la vostra garanzia e potrebbe causare un danno permanente allo strumento.

**INFORMAZIONE SUI DATI CARTOGRAFICI**: Uno degli obiettivi di GARMIN è fornire agli utenti la cartografia più completa ed accurata possibile che sia disponibile ad un costo ragionevole. Noi usiamo una combinazione di fonti di dati private e governative, che identifichiamo come richiesto nella manualistica dei prodotti e attraverso i messaggi visualizzati al consumatore. Virtualmente tutte le fonti di dati contengono in una certa misura imprecisioni o incompletezze. Ciò è particolarmente vero al di fuori degli USA, dove non sono disponibili dati digitali accurati, oppure gli stessi sono costosi in maniera proibitiva.

## Aver cura dello StreetPilot 7200/7500

Lo StreetPilot 7200/7500 è costruito con materiali di alta qualità e non richiede altra manutenzione oltre alla pulizia.

#### Pulire l'unità

Pulite l'involucro esterno dell'unità con un panno morbido ed un detergente delicato ed asciugate. Evitate l'uso di solventi e prodotti aggressivi che potrebbero danneggiare i componenti di plastica.

#### Aver cura dello schermo sensibile al tocco

Lo schermo è progettato per reagire al tocco delle dita (touchscreen). Per operare sullo schermo non usate mai un oggetto duro o acuminato, che potrebbe danneggiarlo. Sebbene sia possibile usare sullo schermo anche uno stilo per PDA, non eseguite questa operazione mentre siete alla guida. Lo schermo deve essere pulito usando un panno morbido, pulito e senza filamenti. Se lo desiderate potete anche usare acqua, alcool denaturato o liquido per lenti. Se usate uno di questi detergenti, applicate il detergente sul panno e poi strofinate delicatamente con il panno inumidito.

#### Proteggere il vostro StreetPilot 7200/7500

- Non esponete l'unità all'acqua o ad altre forme di umidità, poiché lo StreetPilot 7200/7500 non è impermeabile.
- Non riporre lo StreetPilot in luoghi dove possano verificarsi condizioni estreme di temperatura (come nel bagagliaio della macchina), perché questo può danneggiarlo in maniera irreversibile.
- Per evitare furti, non lasciatelo in vista quando uscite dal vostro veicolo.
- Non lasciate le batterie alcaline all'interno del telecomando per lunghi periodi. Per ridurre la possibilità di fuoriuscite di sostanze chimiche dalle batterie nel telecomando, rimuovetele quando questo rimane inutilizzato per più di sei mesi.

# TROVA E VAI!

Usate il Garmin StreetPilot 7200/7500 per trovare la vostra destinazione e dirigervi verso di essa.

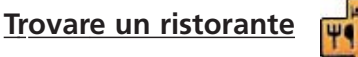

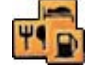

#### 1) Toccate Dove si va?

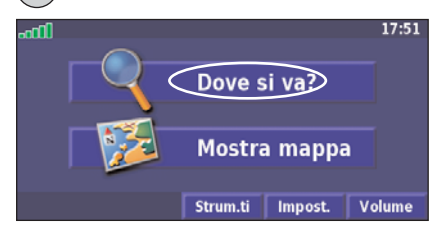

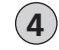

Toccate una categoria di cibi

| Seleziona Categoria di Cil | 0        |      |   |
|----------------------------|----------|------|---|
| Tutte le categorie         | America  | 10   |   |
| Asiatico                   | Barbecu  | •    |   |
| Cinese                     | Gastrono | omia |   |
| Indietro                   |          |      | - |

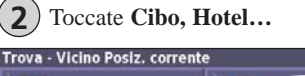

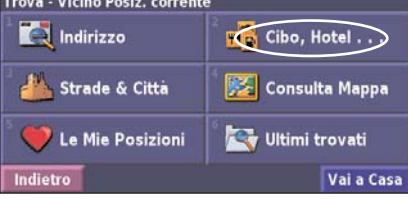

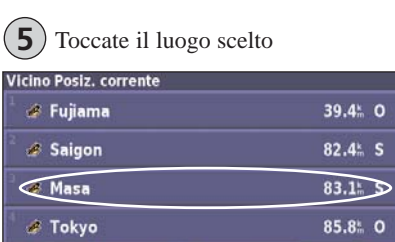

Vicino a...

Scrivi

Indietro

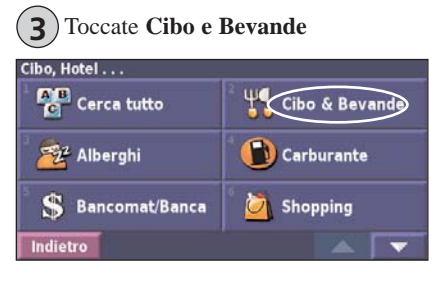

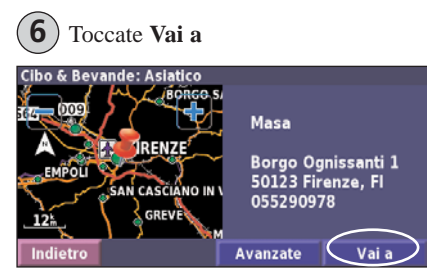

#### Sequire un percorso

Utilizzando la mappa seguite il percorso fino alla vostra destinazione. Mentre viaggiate, lo StreetPilot vi conduce a destinazione con i comandi vocali, le frecce e le indicazioni sulla direzione nella parte superiore della mappa. Se deviate dal percorso originario, il vostro StreetPilot lo ricalcola e vi fornisce istruzioni sul nuovo percorso da seguire.

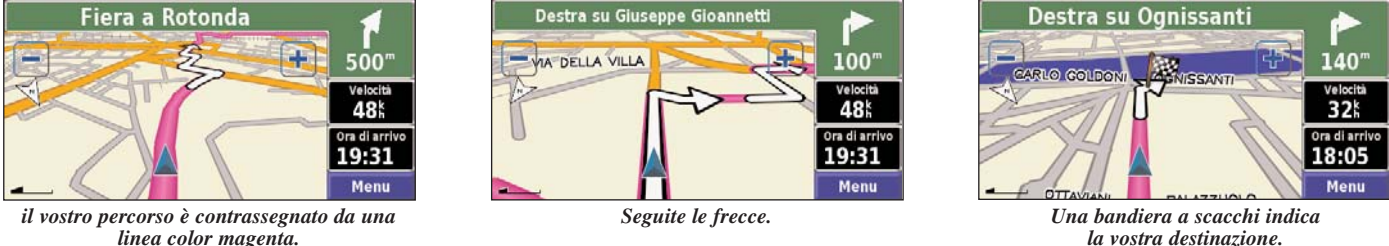

la vostra destinazione.

Per maggiori informazioni sull'utilizzo della mappa, vedere le pagine 11-13.

### Prendere un percorso migliore

La Pagina Mappa visualizza l'icona (a) quando lo StreetPilot rileva un percorso migliore di quello che state percorrendo attualmente. Toccate l'icona (n) per prendere seguire il percorso migliore. Per ulteriori informazioni, fate riferimento a pagina 42.

# DOVE SI VA?

È possibile accedere al menu Trova premendo il tasto FIND (Trova) o toccando "Dove si va?" sulla pagina Menu.

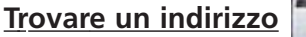

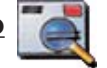

Sulla pagina Menu, toccate "Dove si va?". Poi toccate "Indirizzo". Trova - Vicino Posiz, corrente

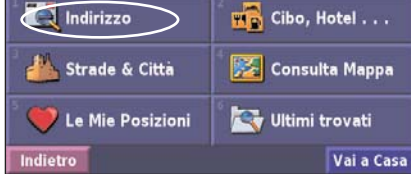

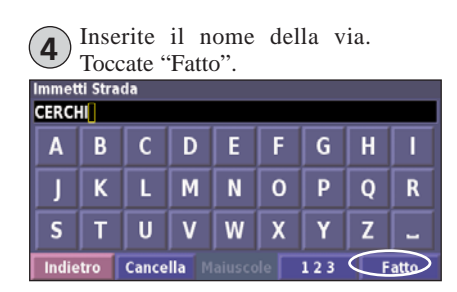

| 2 Toccate uno stato. Toccate "Cerca tutte le città" o selezionate una città. |
|------------------------------------------------------------------------------|
| In quale città/CAP si trova l'indirizzo?                                     |
| <sup>1</sup> Cerca tutto                                                     |
| Seleziona Città/CAP                                                          |
| Selbagnone, FO                                                               |
| Indietro 🖉 💌                                                                 |

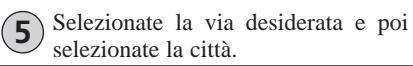

| Seleziona Strada    |  |
|---------------------|--|
| <sup>1</sup> Cerchi |  |
| Cerchi Grossi       |  |
| Cerchia             |  |
| Cerchia Delle Mura  |  |
| Indietro            |  |

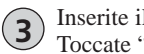

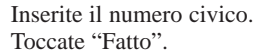

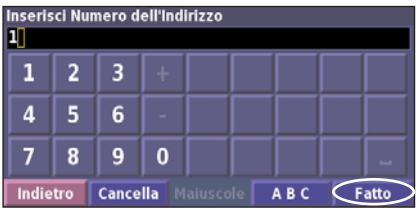

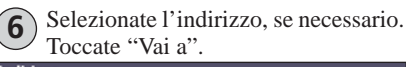

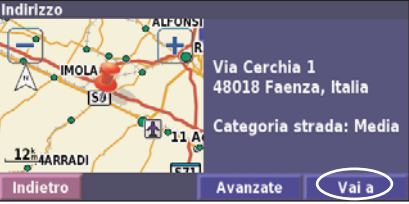

# Dove SI VA?

#### Trovare un luogo consultando la mappa

Sulla Pagina Menu, toccate XX "Mostra Mappa". Potete toccare anche C "Dove si va? > Consulta Mappa". Toccate e trascinate la mappa per spostarla.

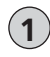

Toccate un qualsiasi oggetto sulla mappa. Toccate "Revisiona".

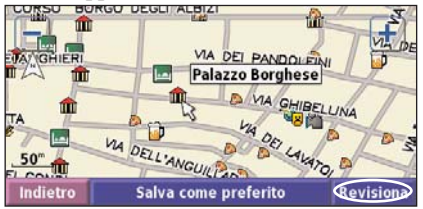

Toccate "Vai a" o toccate "Avanzate" per ulteriori opzioni.

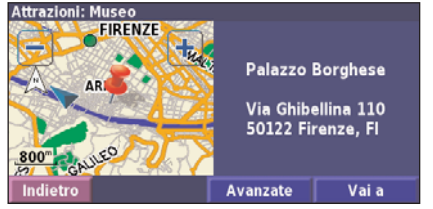

#### Suggerimenti per consultare la mappa.

- Toccate la mappa e trascinatela per visualizzare porzioni diverse della mappa.
- Usate le icone + e per cambiare il livello di zoom della mappa. Comparirà una freccia che punta l'oggetto che avete selezionato.
- Toccate "Revisiona" per aprire la Pagina Informazioni della posizione; per ulteriori informazioni fate riferimento alla pagina successiva.
- Toccate "Salva come preferito" per salvare la posizione selezionata dal puntatore nelle "Mie Posizioni".
- Toccate "Indietro" per tornare alla schermata precedente.

# **Comprendere la Pagina Informazioni**

Quando trovate una posizione, selezionatela nell'elenco dei risultati di ricerca per aprire la pagina informativa relativa.

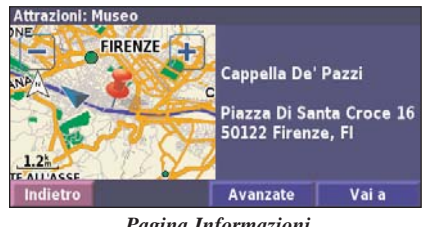

Pagina Informazioni

Toccate il tasto "Vai a" per creare e seguire un percorso verso questa posizione.

Toccate "Avanzate" per visualizzare altre opzioni per questa posizione:

- Inserisci nella Rotta corrente aggiungi questo punto come prossima fermata del vostro percorso.
- Aggiungi come Posizione preferita aggiungi questa posizione alle vostre Posizioni preferite. Per ulteriori informazioni andate a pag. 7.
- Trova il Punto vicino trova una posizione vicino a questo ٠ punto.
- **Consulta Mappa** visualizza questa posizione sulla mappa.

# Trovare le ultime località cercate

Il vostro StreetPilot memorizza gli ultimi 50 risultati di ricerca in "Ultimi trovati".

Toccate "Dove si va? > Ultimi trovati"

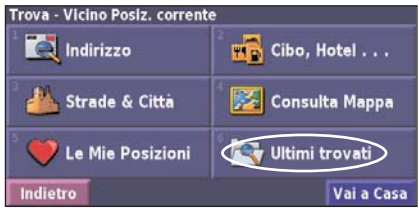

Selezionate un elemento dall'elenco 2 dei risultati di ricerca.

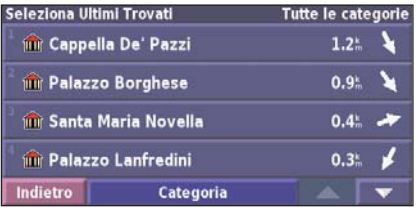

Toccate "Categoria" per visualizzare gli ultimi trovati di una determinata categoria, come ad esempio "Cibo, Hotel...".

# DOVE SI VA?

## Modificare la vostra area di ricerca

Potete cercare località in un'area diversa, come per esempio un'altra città o un luogo che si trova vicino alla vostra destinazione.

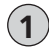

Dall'elenco dei risultati della ricerca, toccate "Vicino a...".

| Vicino Posiz. corrente   |                  |   |
|--------------------------|------------------|---|
| 1 🖬 Grand Hotel          | 0.2              | 1 |
| 🖹 🔜 Roma                 | 0.2 <sup>k</sup> | ł |
| 🖥 🔜 Esperanza            | 0.2 <sup>k</sup> | × |
| 🛛 🔤 Croce Di Malta       | <b>0.3</b> #     | × |
| Indietro Scrivi Vicino a |                  | • |

| 2        |
|----------|
| $\smile$ |

Selezionate una delle opzioni di ricerca.

| MostraAlberghi         |                        |
|------------------------|------------------------|
| Vicino Posiz. corrente | Vicino Altra Città     |
| Vicino Rotta Corrente  | Vicino Strada corrent. |
| Vicino Destinazione    | Vicino Ultimi Trovati  |
| Indietro               |                        |

Verranno visualizzate le posizioni nelle vicinanze dell'opzione che avete selezionato.

#### Restringere la vostra ricerca

Per restringere la vostra ricerca, potete scrivere una parte del nome della posizione che state cercando.

Dall'elenco dei risultati della ricerca, toccate "Scrivi".

| Vicino Posiz. corrente   |                  |   |
|--------------------------|------------------|---|
| 🖥 🚾 Grand Hotel          | 0.2              | + |
| 🛛 🔜 Roma                 | 0.2 m            | + |
| Esperanza                | 0.2 <sup>k</sup> | × |
| 🔜 Croce Di Malta         | 0.3 <sup>k</sup> | * |
| Indietro Scrivi Vicino a |                  | • |

| 2   | Inserite<br>"Fatto". | parte    | del     | nome | e | toccate |
|-----|----------------------|----------|---------|------|---|---------|
| mme | tti una parte        | qualsias | i del n | ome  |   |         |

| Α     | В   | C     | D     | E | F | G   | H | 1    |
|-------|-----|-------|-------|---|---|-----|---|------|
| J     | К   | L     | М     | N | 0 | Р   | Q | R    |
| S     | Т   | U     | V     | W | X | Y   | Ζ | -    |
| Indie | tro | Cance | lla M |   |   | 123 | Œ | atto |

Verranno mostrate le posizioni che contengono le lettere che avete inserito.

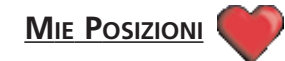

# Salvare i luoghi che trovate

Dopo aver trovato un luogo che intendete salvare, selezionatelo nell'elenco dei risultati.

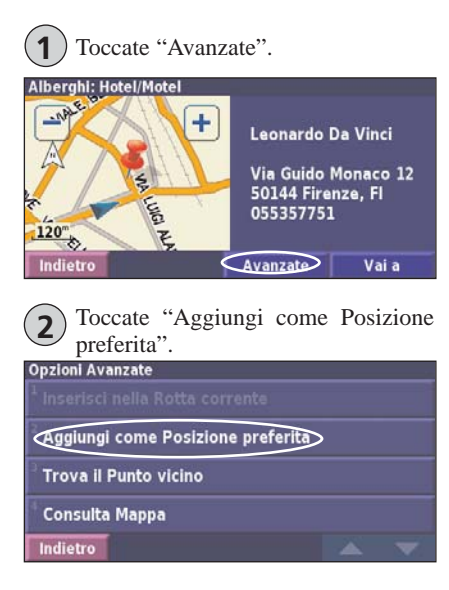

# Salvare la vostra Posizione corrente

Dalla Pagina Mappa, toccate 🔀 "Mostra mappa".

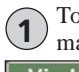

Toccate un punto qualsiasi della mappa.

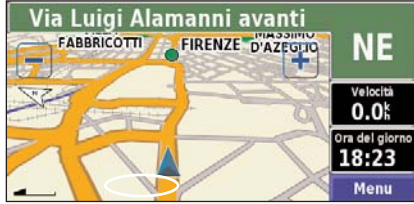

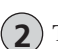

Toccate "Salva come preferito".

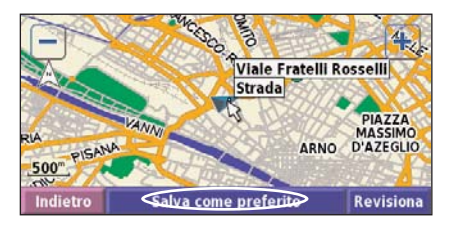

## Impostare una posizione CASA

Questa funzione vi permette di impostare come Posizione Casa un qualsiasi luogo a cui fate ritorno spesso. Dalla pagina Menu, toccate "Dove si va?".

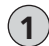

Toccate "Vai a Casa".

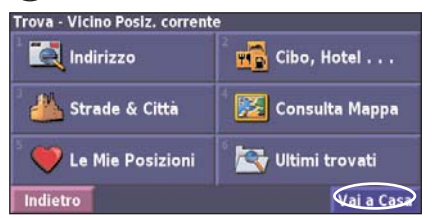

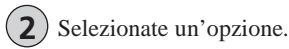

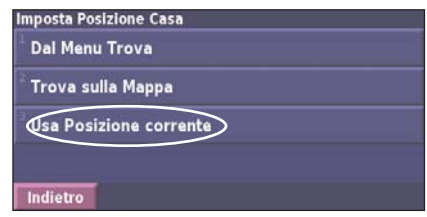

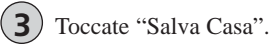

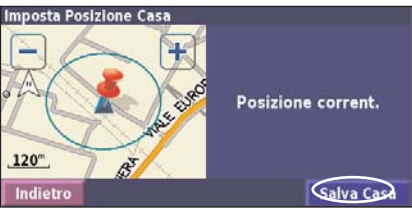

Dopo aver impostato la vostra Posizione Casa, toccate "Dove si va?" e poi toccate "Vai a Casa".

# Trovare i luoghi salvati

Dalla pagina Menu, toccate "Dove si va?".

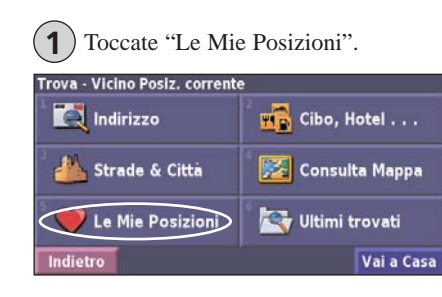

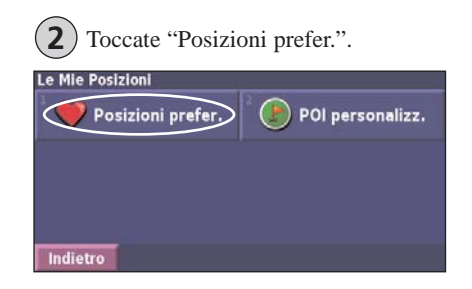

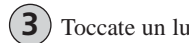

| Toccate un luogo salvato. |  |
|---------------------------|--|
|---------------------------|--|

| Vicino Posiz       | . corrente |          |     |      |
|--------------------|------------|----------|-----|------|
| <sup>1</sup> • 018 |            |          | 111 | h N  |
| Hoga               | n's        |          | 176 | SE   |
| 🔍 e Cava           | Manara     |          | 192 | h 0  |
| 4 Ped              | lecastello |          | 192 | h. N |
| Indietro           | Scrivi     | Vicino a |     |      |

#### Modificare le posizioni che avete salvato

Dalla Pagina Menu, toccate "Strumenti > I Miei Dati > Mie Posizioni".

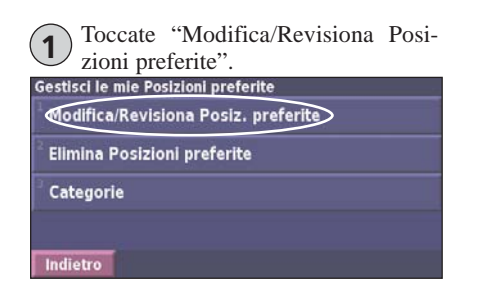

| 2      | Toccate l'elemento ficare. | che | volete   | modi-   |
|--------|----------------------------|-----|----------|---------|
| ielez. | Posizione da modif.        |     | Tutte le | categor |
|        | 018                        |     | 11       | 1. N    |

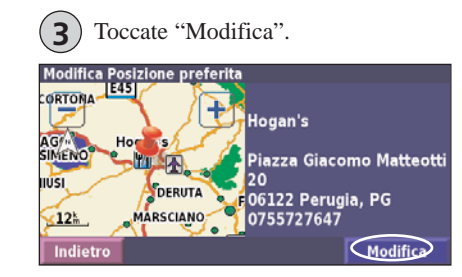

Toccate la voce che volete modificare.

|           | ento da mounicare |                           |        |  |  |
|-----------|-------------------|---------------------------|--------|--|--|
| Nome      |                   | Hogan's                   |        |  |  |
| Posizione | N 43°06.60        | N 43°06.667' E012°23.382' |        |  |  |
| Quota     |                   |                           | "      |  |  |
| Categoria |                   | U                         | nfiled |  |  |
| Indietro  | Cancella          |                           |        |  |  |

Nome - inserite il nuovo nome della posizione, utilizzando la tastiera sullo schermo.

176% SE

192h O

192% N

~

**Posizione** – modificate la posizione del luogo; potete utilizzare la mappa o inserire nuove coordinate utilizzando la tastiera.

Quota – inserite la quota del luogo salvato.

Categoria

Categoria - assegnate questo luogo a una categoria. Per visualizzare le categorie, toccate

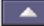

Hogan's

Indietro

Cava Manara

4 Pedecastello

Scrivi

Simbolo – selezionate un simbolo, che verrà mostrato sulla mappa per questa posizione.

# MIE POSIZIONI

#### Eliminare una posizione salvata

Dalla pagina Menu, toccate "Strumenti > I Miei Dati > Mie Posizioni".

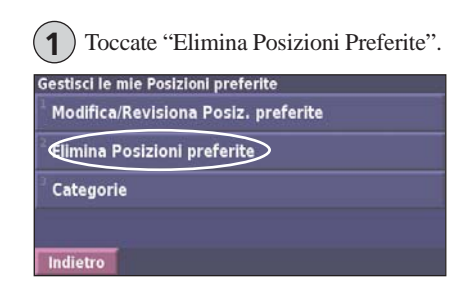

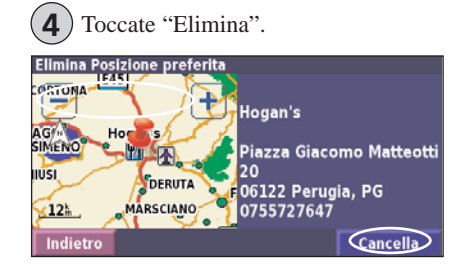

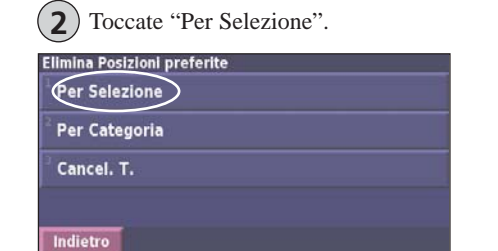

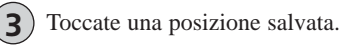

| Selez. Posiz       | ione da elim | in.       | Tutte le | catego   |
|--------------------|--------------|-----------|----------|----------|
| <sup>1</sup> • 018 |              |           | 111      | <b>N</b> |
| 💾 Hoga             | n's          |           | 176      | se se    |
| 🔍 🔍 Cava           | Manara       |           | 192      | . O      |
| 9 4 Peo            | lecastello   |           | 192      | . N      |
| Indietro           | Scrivi       | Categoria |          | -        |

Per Selezione – toccate ogni singola posizione per eliminarla.

**Per Categoria** – selezionate una categoria per eliminare tutte le posizioni assegnate a quella categoria.

Cancella tutto - rimuove tutti i luoghi salvati nelle Mie Posizioni.

#### VISUALIZZARE LA MAPPA E UTILIZZARE GLI STRUMENTI

#### Visualizzare la Pagina Mappa

Dalla Pagina Menu, toccate "Mostra mappa" per aprire la mappa. Toccate un'area della mappa per vedere informazioni aggiuntive, come mostrato qui di seguito. L'icona della posizione 🛦 mostra la vostra posizione corrente.

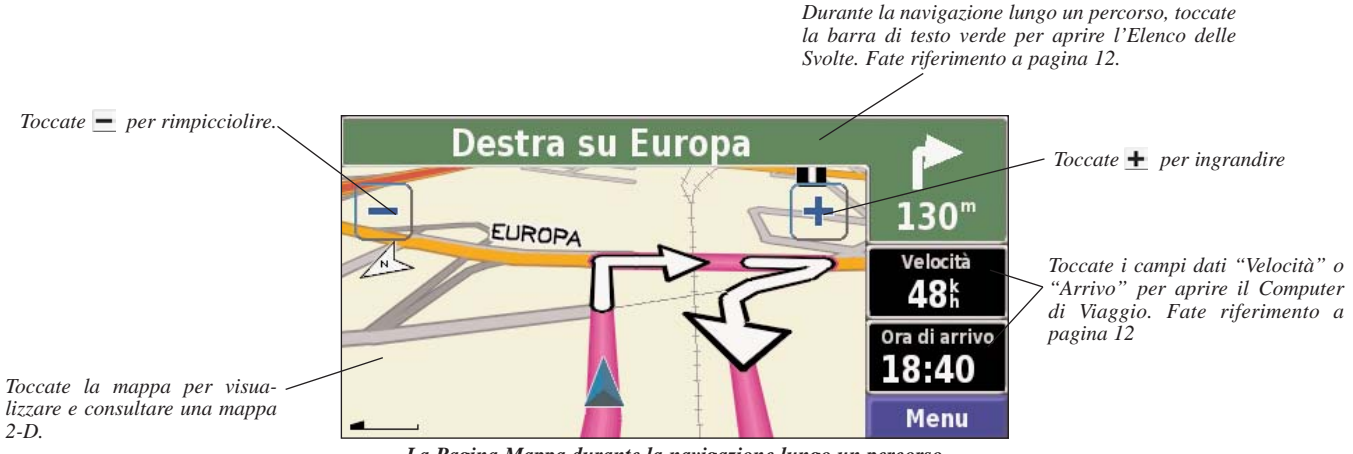

La Pagina Mappa durante la navigazione lungo un percorso

# Il Computer di viaggio

Il Computer di Viaggio indica la vostra velocità corrente e fornisce molti dati statistici sul vostro viaggio.

Per visualizzare il Computer di viaggio, toccate "Velocità" o "Arrivo" sulla mappa. Dalla pagina Menu, toccate "Strumenti > Navigazione > Computer di Viaggio".

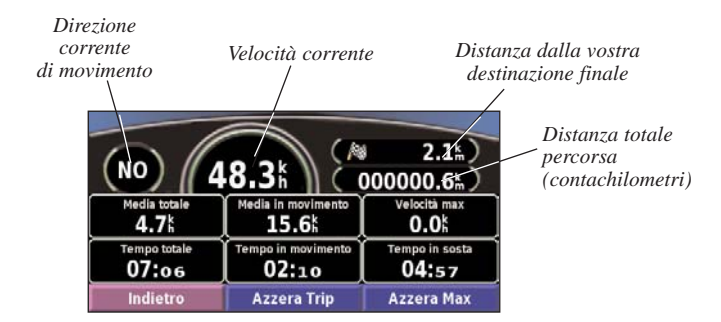

Toccate "Azzera Trip" per azzerare tutte le informazioni del Computer di Viaggio. Per azzerare la Velocità Massima, toccate "Azzera Max".

#### **Elenco Svolte**

L'Elenco Svolte visualizza un elenco di istruzioni svolta per svolta, per tutta la durata del viaggio, così come le informazioni relative all'arrivo a destinazione.

Durante la navigazione di un percorso, toccate la barra di testo di colore verde sulla pagina mappa per aprire l'Elenco Svolte. Potete anche toccare, dalla pagina Menu, "Strumenti > Navigazione > Elenco Svolte".

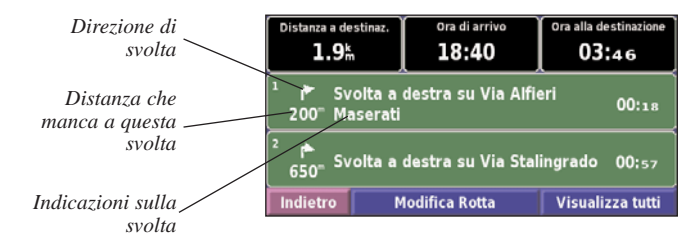

Toccate "Visualizza tutti" per vedere tutte le svolte del percorso. Toccate e per scorrere l'elenco.

Toccate una svolta per vederla sulla mappa (la pagina Prossima Svolta). Premete **SPEAK** sul telecomando per aprire la pagina Prossima Svolta. Toccate  $\frown$  e  $\frown$  per scorrere tutte le svolte del percorso. Toccate  $\frown$  e  $\frown$  per rimpicciolire e ingrandire la svolta della mappa.

## Pagina Info GPS

Dalla Pagina Mappa o dalla Menu, toccate le barre di intensità segnale in alto a sinistra per visualizzare la Pagina Info GPS. Dalla Pagina Menu potete anche toccare "Strumenti > Navigazione > Info GPS".

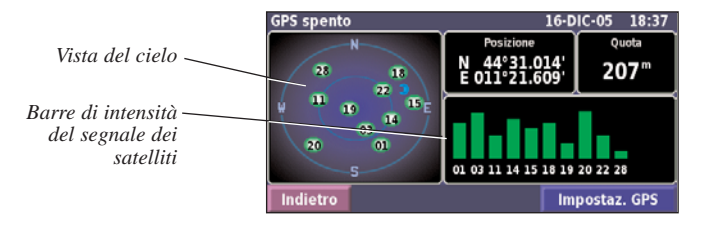

La Vista del cielo mostra i satelliti che state ricevendo. Le barre di intensità del segnale dei satelliti indicano l'intensità del segnale di ogni satellite che state ricevendo. Una barra di segnale di colore pieno indica che il GPS è acquisito ed è utilizzato dal ricevitore.

#### Impostazioni GPS

Dalla pagina Menu, toccate "Impostazioni > Generale > GPS". Potete accedere alle impostazioni GPS anche toccando il tasto "Impostazioni GPS" nella pagina Info GPS. **Utilizza in luogo chiuso** – toccate "Si" per spegnere il ricevitore GPS ed utilizzare l'unità al chiuso.

**Imposta Posizione** – impostate la vostra posizione, se è attivata la funzione "Utilizza in luogo chiuso". Selezionate la vostra posizione sulla mappa e toccate "Ok".

**WAAS/EGNOS** – attiva o disattiva la funzione WAAS/EGNOS. WAAS ed EGNOS sono sistemi di satelliti e stazioni a terra che forniscono correzioni al segnale GPS, offrendovi una precisione di posizione ancora maggiore. Per informazioni su WAAS e EGNOS, andate su http://www.garmin.com/aboutGPS/waas.html.

## Pagina Informazioni sul Traffico

Per utilizzare le funzioni sul traffico, avete bisogno di un Ricevitore Info Traffico FM. Per le informazioni sul traffico, fate riferimento alle pagine da 33 a 36 di questo manuale.

# CREARE E MODIFICARE ROTTE

## Creare e modificare i percorsi (le Rotte)

Dalla pagina Menu, toccate "Strumenti > I miei dati > Rotte".

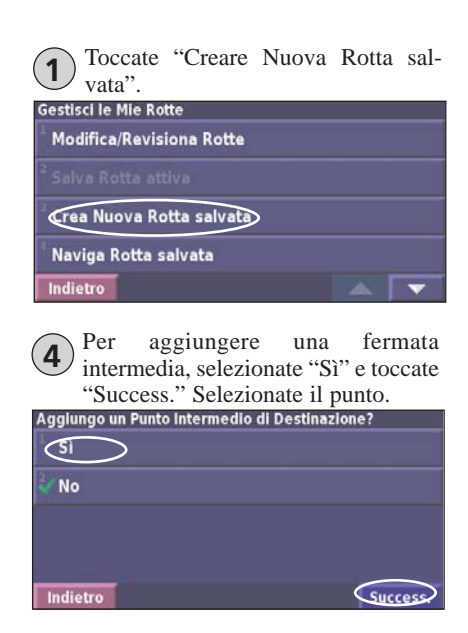

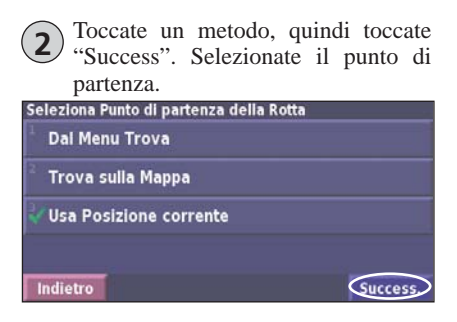

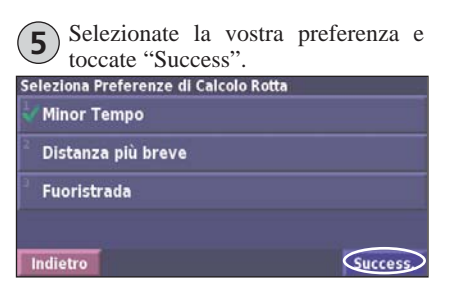

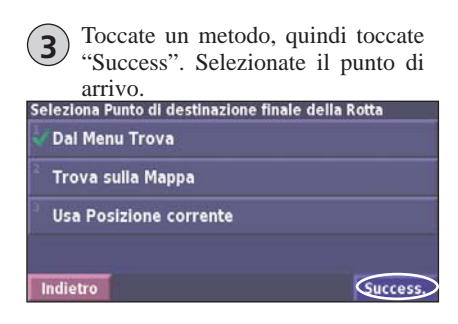

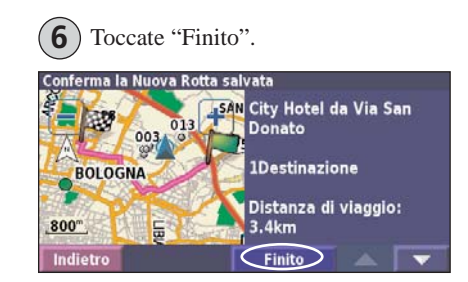

# Modificare una rotta salvata

Dalla pagina Menu, toccate "Strumenti > I miei dati > Rotte".

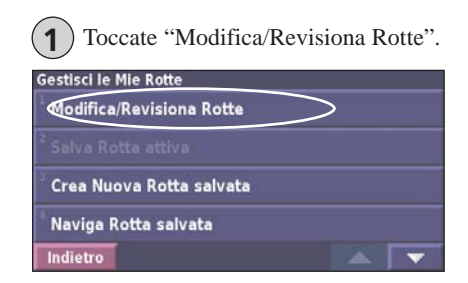

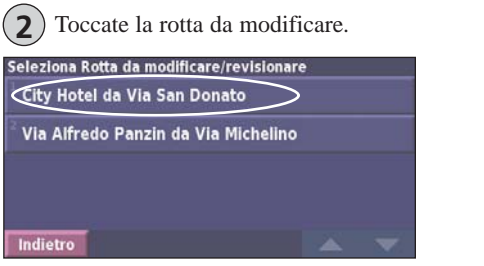

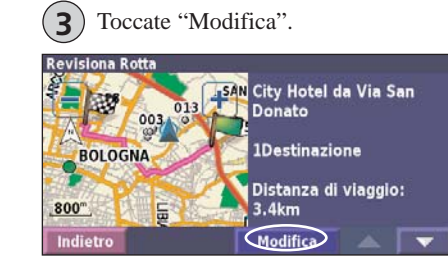

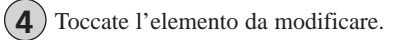

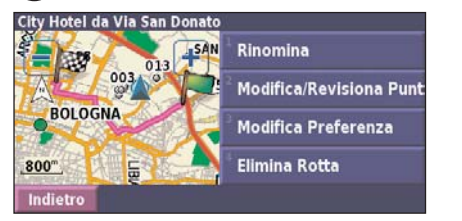

Rinomina - inserite il nuovo nome del percorso utilizzando la tastiera sullo schermo.

**Modifica/Revisiona Punti** – utilizzate questa opzione per aggiungere, manipolare, togliere, riordinare e revisionare i punti del percorso. Per ulteriori informazioni, vedete a pagina seguente.

**Modifica Preferenza** – modificate la preferenza di calcolo per Minor Tempo, Distanza più breve o Fuoristrada.

Elimina Rotta – cancellate questa rotta.

# Aggiungere punti intermedi alla vostra rotta

Mentre create una rotta, potete aggiungere punti intermedi (chiamati anche punti di via o fermate), come descritto a pagina 14. Potete aggiungere dei punti alla vostra rotta anche quando la modificate, secondo la procedura descritta qui di seguito. Seguite i passaggi descritti nella pagina precedente per iniziare a modificare una rotta.

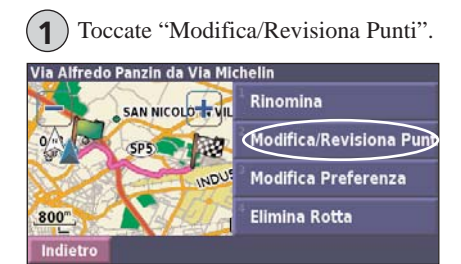

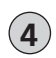

Toccate un metodo, quindi selezionate il punto.

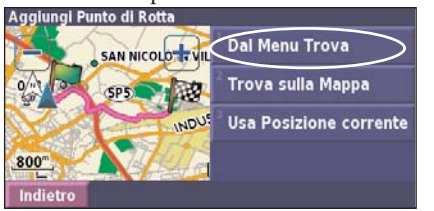

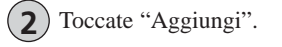

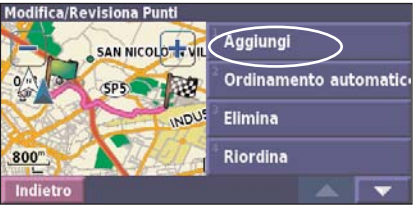

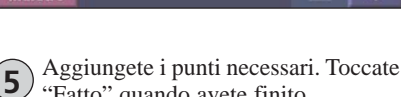

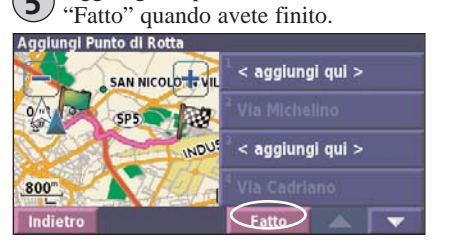

**Ordinamento automatico** – ordina i punti per fornire la rotta più breve.

**Rimuovi** – toccate il punto che volete rimuovere e toccate "Rimuovi".

**Riordina** – toccate il punto da spostare e toccate "Sp. in alto" o "Sp. in basso". Toccate "Fatto" quando avete finito.

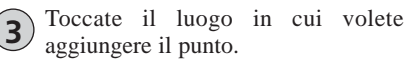

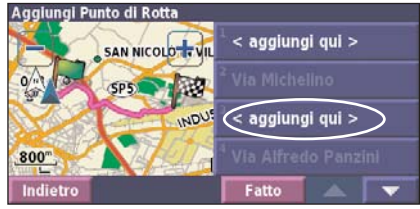

# Salvare la rotta attiva

Dalla Pagina Menu, toccate "Strumenti> I miei Dati > Rotte > Salva Rotta Attiva".

#### Navigare una rotta salvata

Dalla Pagina Menu, toccate "Strumenti > I Miei Dati > Rotte > Naviga Rotta salvata" Toccate la rotta che intendete navigare.

#### **Ricalcolare la rotta**

Dalla Pagina Menu, toccate "Strumenti > I Miei Dati > Rotte > Ricalcola Rotta".

### Cancellare tutte le rotte salvate

Dalla Pagina Menu, toccate "Strumenti > I Miei Dati > Rotte > > Elimina tutte le Rotte salvate".

#### Interrompere la navigazione di una rotta

Dalla Pagina Menu, toccate "Interrompi".

## Aggiungere una deviazione ad una rotta

#### Aggiungere una deviazione ad una rotta

Se siete costretti a fare una deviazione dalla vostra rotta corrente, aprite la Pagina Menu e toccate **Deviazione**.

1 chilometro, 5 chilometri o 10 chilometri – selezionate la distanza della deviazione. Ad esempio, se un segnale stradale indica che la strada è chiusa per i prossimi 3 chilometri, toccate 5 chilometri nell'elenco. Il vostro StreetPilot ricalcolerà la rotta per i prossimi 5 chilometri.

**Deviazione per Strada(e) nella Rotta** – selezionate le strade che volete evitare nella vostra rotta. Ad esempio, se una rampa autostradale è chiusa, selezionate la rampa nell'elenco delle strade. Il vostro StreetPilot ricalcolerà la vostra rotta evitando quella rampa.

**Deviazione per Eventi Traffico sulla Rotta** – se state utilizzando un Ricevitore InfoTraffico FM, potete fare una deviazione per evitare eventi di traffico.

**Rimuovi tutte le Deviazioni** – toccate questo comando per rimuovere le deviazioni che avete inserito.

### Aggiungere una zona "da evitare"

Dalla pagina Menu, toccate "Impostazioni > Navigazione > Impostazioni Evitare...". Selezionate il tipo di strade da evitare. Toccate **v**isualizzare ulteriori tipi di strade da evitare.

#### Creare Zone da Evitare Personalizzate

Potete inserire determinate aree e strade, che intendete evitare durante la navigazione dei vostri percorsi. Dal menu "Impostazioni Evitare...", toccate due volte, quindi toccate "Evita personalizzati".

| Toccate "Aggiungi nuova Area Da<br>evitare" oppure "Aggiungi nuova<br>Strada Da evitare". |
|-------------------------------------------------------------------------------------------|
| "Evita" personalizzati                                                                    |
| Aggiungi nuova Area Da evitare                                                            |
| <sup>2</sup> Aggiungi nuova Strada Da evitare                                             |
| <sup>3</sup> Visualizza Elenco Da evitare personalizz.                                    |
| Elimina tutte le Zone da evitare personalizz.                                             |
| Indietro                                                                                  |

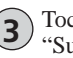

Toccate il secondo angolo e toccate "Success.".

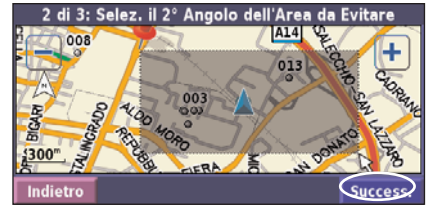

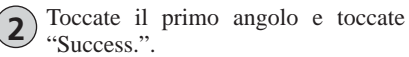

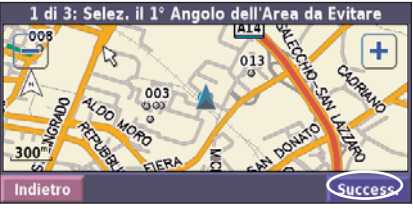

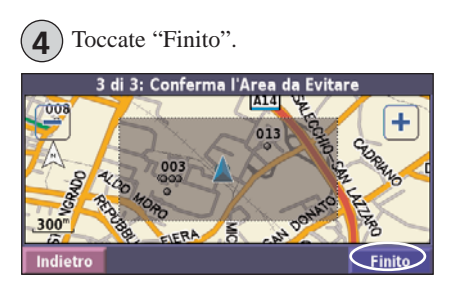

#### UTILIZZARE I REGISTRI

#### **Regolare il Registro Traccia**

Mentre viaggiate, lo StreetPilot memorizza una traccia (il registro traccia) dei vostri spostamenti. Dalla pagina Menu toccate "Strumenti > I Miei Dati > Registro Traccia".

Salvataggio - attiva e disattiva la registrazione del Registro Traccia.

**Percentuale piena** – visualizza la capacità corrente, in percentuale, del registro traccia. Per azzerare il registro traccia, toccate "Percentuale Piena > Sì > OK".

#### Visualizzare il Registro Traccia

Zoom > Registro Traccia". Selezionate un'impostazione di zoom, alla quale viene mostrato il registro traccia. Toccate "Ok".

Il vostro Registro Traccia sarà visualizzato sulla mappa come una linea tratteggiata sottile.

#### Usare i Registri Percorrenze

Potete tenere quattro differenti registri delle percorrenze dei vostri viaggi.

Dalla pagina Menu, toccate "Strumenti > I Miei Dati > Reg. percorrenze". Toccate un registro per modificarlo.

| 0.7                            |                                                                             |
|--------------------------------|-----------------------------------------------------------------------------|
| 0.0                            |                                                                             |
| seleziona elemento da modifici | are                                                                         |
| Nome                           | Log A                                                                       |
| Distanza                       | 0.7                                                                         |
|                                | 1100.000<br>1200                                                            |
| Attivo                         | Sì                                                                          |
|                                |                                                                             |
| Indietro                       |                                                                             |
|                                | 0,7<br>0.0:<br>peleziona elemento da modifica<br>Nome<br>Distanza<br>Attivo |

Nome – inserite un nuovo nome.

**Distanza** – azzerate il registro percorrenza.

Attiva – rendete questo registro attivo o inattivo.

# CARICARE I FILE SUL VOSTRO 7200/7500

Il vostro 7200/7500 può conservare in memoria file di vario tipo, come file musicali MP3 e POI (Punti d'Interesse) personalizzati. Utilizzando la modalità "Dispositivo di archiviazione di massa USB" (USB mass storage), potrete "copiare e incollare" i file nella memoria interna dello StreetPilot oppure in una scheda opzionale SD.

#### Punto 1: Caricare i driver USB

Prima di collegare il cavo USB al vostro computer, inserite nell'unità CD-rom del vostro PC il CD allegato "USB driver".

Se il CD-rom non si avvia automaticamente, cliccate "Start" e poi "Esegui...". Digitate la lettera della vostra unità CD-Rom seguita da "setup" (ad esempio: "D:\setup"). Quindi premete "Invio" sulla tastiera.

Seguite le istruzioni che compaiono sullo schermo del vostro computer.

# Punto 2: Collegare l'alimentazione esterna da rete

Collegate il cavo di alimentazione di rete alla porta di alimentazione situata sul lato destro dello StreetPilot. Collegate l'estremità a una presa elettrica disponibile.

#### Punto 3: Inserire una scheda SD (Opzionale)

La fessura della scheda SD è situata sul lato sinistro dello StreetPilot. Premete la scheda finché non sentite un clic.

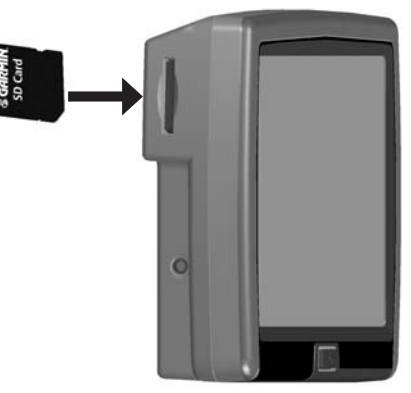

Inserire una scheda SD

#### Punto 4: Collegare il cavo USB

Utilizzate il cavo USB fornito per collegare lo StreetPilot al vostro computer. Utilizzate il cavo USB anche per aggiornare il software del vostro StreetPilot o per caricare delle mappe aggiuntive.

#### Per collegare lo StreetPilot ad un computer:

- 1. Collegate l'estremità più piccola del cavo USB al connettore che si trova sul lato del vostro StreetPilot.
- 2. Collegate l'estremità più grande del cavo USB ad una porta USB libera del vostro computer.

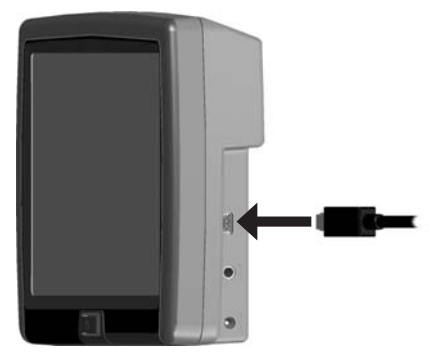

Collegare il cavo USB

# Punto 5: Selezionare la modalità di archiviazione di massa USB

Dopo aver collegato il cavo USB allo StreetPilot e al vostro computer, premete il tasto dell'alimentazione sulla parte anteriore dello StreetPilot per accenderlo. Appare la seguente schermata:

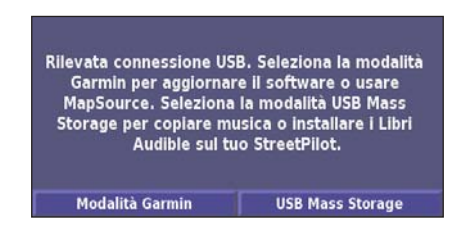

Per trasferire il file sul vostro StreetPilot, toccate "USB Mass Storage".

Se volete utilizzare il collegamento con il software MapSource nel PC oppure aggiornare il software dell'unità, toccate "Modo Garmin".

### Punto 6: Trasferire i File

Dopo aver collegato lo StreetPilot al vostro computer e aver selezionato la modalità periferica di archiviazione di massa, siete pronti per trasferire i file.

- 1. Fate doppio clic sull'icona "Risorse del computer" 📃 sul desktop del vostro computer.
- 2. Cercate nel vostro computer il file che volete copiare sullo StreetPilot.
- 3. Selezionate il/i file, cliccate il tasto destro del mouse e selezionate "Copia".
- 4. Aprite il drive "GARMIN" (vedete a pagina seguente).
- Selezionate dal menu "Modifica > Incolla". Il file compare quindi nell'elenco di file contenuti nel drive "GARMIN".

#### Dove incollo i file?

Potete incollare la maggior parte dei file, come ad esempio i file MP3, ovunque nel drive "GARMIN". Quando trasferite Libri Audible, il software AudibleManager colloca i libri nella cartella "Audible". Il software "Garmin POI Loader" colloca i punti di interesse (POI) personalizzati nella cartella "POI".

#### Eliminare i file dal vostro StreetPilot

Potete cancellare file dal vostro StreetPilot proprio come fareste cancellando file dal vostro PC. Con lo StreetPilot connesso al computer in modalità "USB Mass Storage", aprite Risorse del Computer. Aprite il drive "GARMIN" o la scheda SD. Evidenziate il file che desiderate cancellare dallo StreetPilot e premete il tasto CANC sulla tastiera del vostro computer.

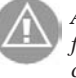

**AVVERTENZA:** Se non sapete a cosa serve un determinato file, **NON** cancellatelo. La memoria del vostro StreetPilot contiene file cartografici importanti che **NON** devono essere cancellati. Prestate particolare attenzione ai file situati nelle cartelle chiamate "Garmin".

### Serve più aiuto?

Consultate pag. 53 per avere suggerimenti e possibili soluzioni ad eventuali problemi relativi al trasferimento di file tra lo StreetPilot e il vostro computer.

#### Punto 7: Scollegare il cavo USB

Quando avete finito di trasferire file, fate doppio clic sull'icona "Rimozione sicura dell'hardware" . in basso a destra nella barra delle applicazioni. Selezionate "Dispositivo di archiviazione di massa USB" e cliccate "Disattiva". Selezionate il drive "Garmin" e cliccate "OK". Non appena compare il messaggio di conferma, potete scollegare lo StreetPilot dal vostro computer.

#### 🚮 Start

📢 🕮 🏠 🌮 🛞 📶 🌺 🖏 🌫 10.28

Barra delle applicazioni

#### Informazioni sui drive

Dopo aver collegato il vostro StreetPilot al computer, nell'elenco dei drive del vostro computer comparirà un disco rimovibile chiamato "Garmin". Se avete inserito una scheda SD nel vostro StreetPilot, comparirà anche il drive del disco rimovibile "SD USB device".

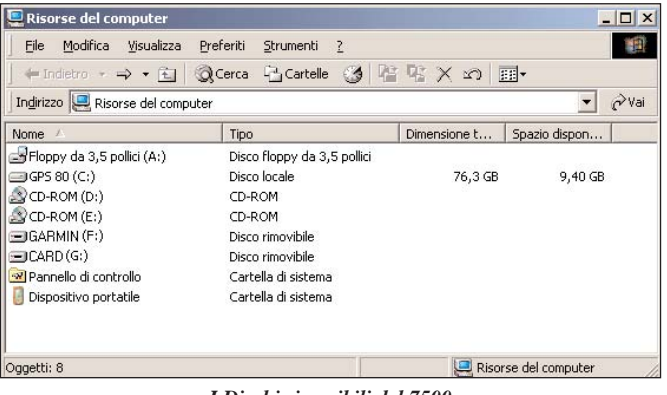

I Dischi rimovibili del 7500

Se siete collegati a diversi drive di rete, è possibile che il drive "Garmin" non appaia. Per mostrare il drive, cliccate con il tasto destro su un drive di rete e poi cliccate "Disconnetti".

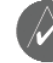

**NOTA:** In alcune versioni del sistema operativo Windows, i drive dello StreetPilot potrebbero non essere nominati automaticamente. In tal caso, consultate la Guida del vostro sistema operativo Windows per le informazioni su come rinominare i drive.

# ASCOLTARE MUSICA E LIBRI AUDIBLE

# **Riprodurre File MP3**

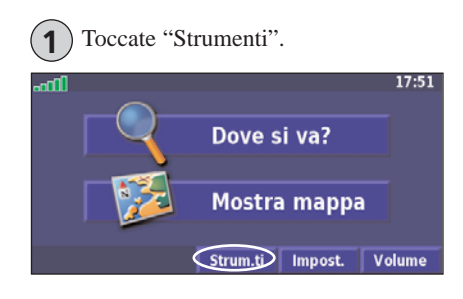

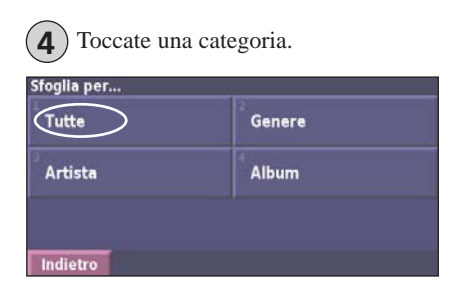

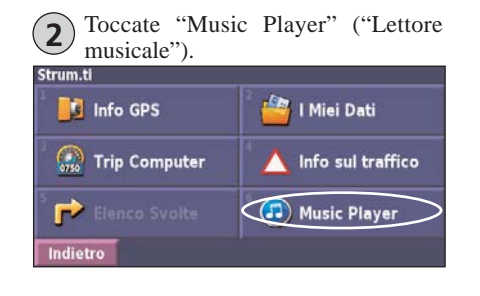

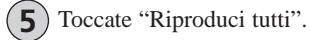

| Seleziona Canzone         |         |
|---------------------------|---------|
| Electro                   |         |
| <sup>2</sup> Helium Disco |         |
| <sup>3</sup> James        |         |
| John Williams - Bach Sui  | te No   |
| Indietro Riproduc         | i tutti |

Premete "Sorgente" per selezionare la modalità MP3. Toccate "Sfoglia"/Browse.

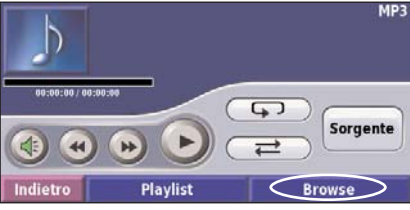

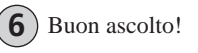

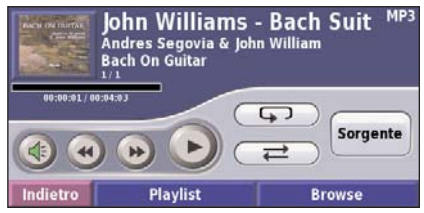
## Utilizzare il lettore MP3

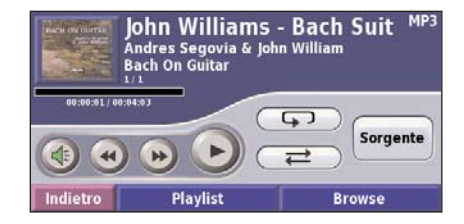

Toccate ( per regolare il volume.

Toccate e per riprodurre di nuovo dall'inizio la canzone e toccate due volte per riprodurre la canzone precedente dell'elenco. Tenetelo premuto per far tornare indietro velocemente la canzone.

Toccate per passare alla canzone successiva dell'elenco. Tenete premuto per far avanzare rapidamente la canzone.

Toccate

per mettere in pausa la canzone.

Toccate () per riprendere la riproduzione.

Toccate per ripetere la canzone (modalità Ripeti).

Toccate per riprodurre l'elenco dei brani in ordine casuale (modalità Riproduzione casuale).

Toccate "Playlist" per visualizzare tutte le canzoni dell'elenco. Per riprodurre l'elenco partendo da una canzone diversa, toccate la canzone.

Toccate la copertina dell'album per visualizzare le informazioni sul brano, l'artista e l'album.

## <u>Riprodurre musica da un dispositivo esterno</u> (Line in)

Il vostro StreetPilot può riprodurre file musicali da un dispositivo esterno come ad esempio lettori MP3 o un lettore CD. In questo modo ascolterete contemporaneamente le istruzioni di guida dello StreetPilot e la vostra musica.

Collegate il dispositivo al connettore **A/V In** situato sul lato destro dello StreetPilot.

Dalla pagina Menu, toccate "Strumenti > Musica". Toccate il tasto "Sorgente" per selezionare "Line In".

Controllate la riproduzione utilizzando il dispositivo esterno. Controllate il volume utilizzando lo StreetPilot (fate riferimento a pagina 37).

# ASCOLTARE MUSICA E LIBRI AUDIBLE

## Ascoltare libri Audible

Il vostro StreetPilot vi mette a disposizione alcuni libri Audible dimostrativi. Questi campioni sono solo alcune parti dell'intero libro: per ascoltare un libro intero, acquistatelo dal sito web "Audible.com". Per ora sono disponibili solo audiolibri in inglese. Fate riferimento a pag. 28-30.

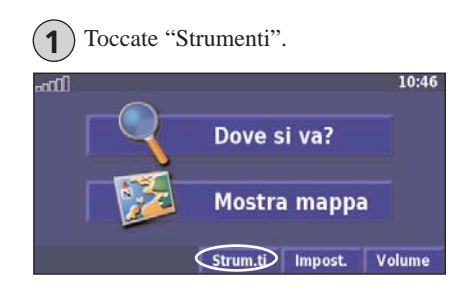

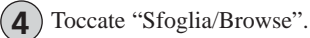

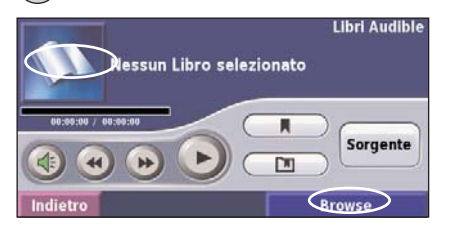

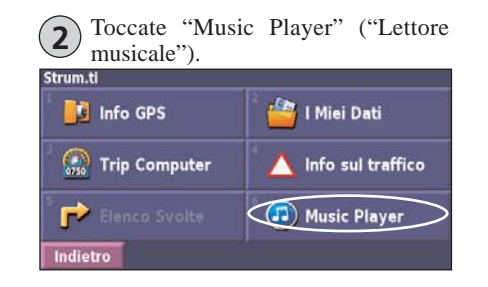

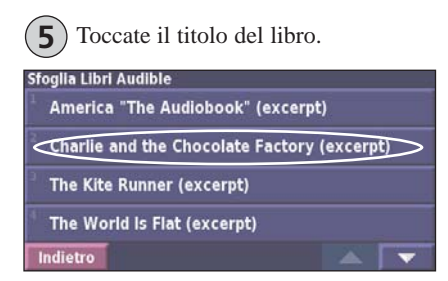

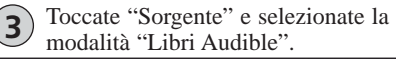

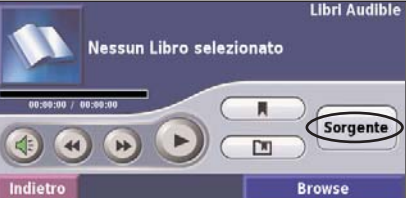

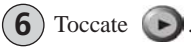

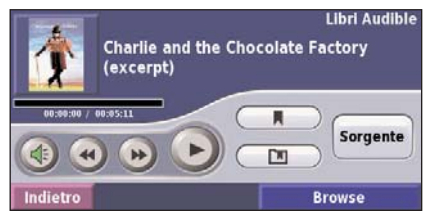

# Come consultare il Libro

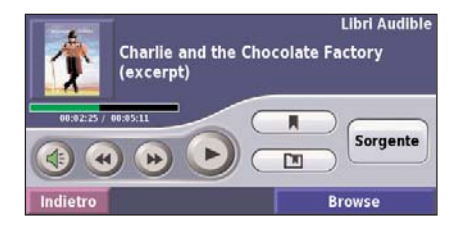

Toccate () per regolare il volume.

Toccate per riprodurre la sezione precedente del libro. Tenete premuto per tornare indietro nella riproduzione del libro (riavvolgimento).

Toccate per saltare alla sezione successiva del libro. Tenete premuto per far avanzare la riproduzione del libro (avanzamento veloce).

Toccate **(i)** per mettere in pausa. Toccate **(b)** per riprendere la riproduzione del libro.

Toccate la copertina del libro per visualizzarne le relative informazioni.

# Usare i Segnalibri

Per creare un segnalibro, toccate 📕 poi toccate il tasto "Salva". Per visualizzare i vostri segnalibri, toccate 🚺 poi toccate un segnalibro. Toccate "Riproduci" per ascoltare il libro dal segnalibro. Toccate "Modifica" per eliminare o rinominare il segnalibro.

#### **Suggerimento**

*Quando state riproducendo un audiolibro, premete* **MAP** *sul telecomando per visualizzare altre pagine dello StreetPilot (come ad esempio la mappa).* 

## Per cominciare a usare Audible.com

Prima di poter ascoltare un audiolibro Audible sul vostro StreetPilot, dovete compiere alcune operazioni di impostazione. Sono procedure che si effettuano una sola volta.

#### Punto 1: Caricare i Driver USB

Se non avete ancora caricato i driver USB sul vostro computer, fatelo adesso. Prima di collegare il cavo USB al vostro computer, caricate i driver USB utilizzando l'apposito CD-ROM "USB driver" allegato. Fate riferimento a pagina 20.

#### Punto 2: Creare un account Audible e scaricare AudibleManager

Andate al sito http://garmin.audible.com e create un account Audible.com. Dopo aver creato un account, scaricate AudibleManager sul vostro PC. È possibile acquistare un libro adesso oppure potete farlo successivamente.

## Punto 3: Attivare lo StreetPilot con AudibleManager

Prima di ascoltare un libro che avete scaricato da Audible.com, dovete attivare il vostro StreetPilot.

- Scollegate lo StreetPilot dal computer: fate doppio clic sull'icona "Rimozione sicura dell'hardware" in basso a destra nella barra delle applicazioni. Selezionate "Dispositivo di archiviazione di massa USB" e cliccate "Disattiva". Selezionate i drive dello StreetPilot e cliccate "Ok". Scollegate il cavo USB dallo StreetPilot.
- 2. Fate doppio clic, sul Desktop del vostro computer, sull'icona AudibleManager per avviare il programma.
- Nella finestra "Choose your device" (Scegliete il vostro dispositivo), cliccate sulla casella accanto a "Garmin" per spuntarla. Cliccate su Success. (Successivo).

- 4. Inserite il vostro Nome utente e la password di Audible. Cliccate su "Next".
- Collegate il vostro StreetPilot al computer utilizzando il cavo USB. Toccate "Dispositivo di archiviazione di massa USB". Attendete qualche istante per consentire ad AudibleManager di rilevare il vostro StreetPilot.
- 6. Selezionate "Activate my player" (Attiva il mio riproduttore) e cliccate su "Next".
- 7. Attendete mentre AudibleManager cerca di attivare il vostro StreetPilot. Alla fine, riceverete un messaggio che dice che la procedura è andata a buon fine. Cliccate "Finish" (Fatto).

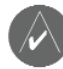

Se non potete collegarvi ad Internet o avete un qualsiasi problema nell'attivazione del vostro StreetPilot, fate riferimento alla guida di AudibleManager. Selezionate il menu "Help" e poi cliccate su "Help".

## Caricare i libri Audible nel vostro StreetPilot

Dopo aver seguito la procedura descritta nella pagina precedente, siete pronti per caricare un libro audible sul vostro StreetPilot.

## Punto 1: Collegare lo StreetPilot al computer

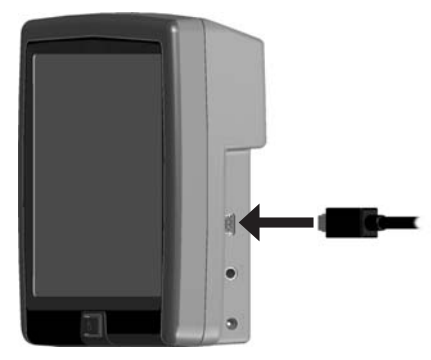

Collegare il cavo USB

- 1. Collegate l'estremità più piccola del connettore USB alla porta situata sulla parte laterale dello StreetPilot.
- 2. Collegate l'altra estremità del cavo ad una delle porte USB disponibili del vostro computer.
- 3. Se volete caricare il libro sulla vostra scheda SD, inserite la scheda SD nell'apposita fessura del vostro StreetPilot.

## Punto 2: Acquistare e scaricare il libro sul vostro computer

Fate riferimento alla guida di AudibleManager per avere istruzioni dettagliate su come scaricare i libri sul vostro computer e caricarli sullo StreetPilot.

Se non avete ancora acquistato dei libri Audible, potete farlo adesso. I libri verranno aggiunti alla vostra libreria online e potrete scaricarli sul vostro computer.

- 1. Fate doppio clic, sul Desktop del vostro computer, sull'icona AudibleManager per avviare il programma.
- 2. Cliccate sul tasto "Go to My Library Online" (Vai alla mia Libreria in rete) collocato al centro nella parte superiore della finestra. La vostra libreria Audible.com viene aperta, mostrando i libri che avete acquistato.
- 3. Cliccate su "Get it now" (Prendilo ora) per scaricare il libro sul vostro computer.
- 4. Selezionate un formato e cliccate su "Download" (Scarica).

## Punto 3: Trasferire il libro sul vostro StreetPilot

Fate riferimento alla guida di AudibleManager per avere istruzioni dettagliate su come scaricare i libri sul vostro computer e caricarli sul vostro StreetPilot. Prima di poter trasferire un audiolibro Audible, dovete attivare il vostro StreetPilot; fate riferimento a pagina 28.

- 1. Aprite AudibleManager.
- 2. Selezionate il drive interno o quello esterno (cioè la scheda SD) nella parte inferiore della finestra.
- Selezionate il titolo del libro. Cliccate sul tasto "Add to Garmin – StreetPilot 7200/7500" (Aggiungi allo StreetPilot) nell'angolo in alto a sinistra.
- Selezionate la parte del libro che volete caricare. Potete caricare piccole sezioni per volta, per risparmiare memoria. Cliccate "OK". Il software AudibleManager trasferisce il libro sul vostro StreetPilot.
- Quando avete finito, fate doppio clic sull'icona "Scollegare o rimuovere una periferica" S. Cliccate "Disattiva" e poi "OK".

# **GUARDARE UN VIDEO**

## Visionare una sorgente video esterna

Per visionare una sorgente video utilizzando il vostro StreetPilot (che ha un ingresso video composito in standard PAL), dovete avere a disposizione un cavo adattatore A/V, disponibile sul sito web di Garmin o presso un rivenditore autorizzato. Potreste aver bisogno di un cavo adattatore particolare per collegare il vostro dispositivo video.

- 1. Collegate l'estremità più piccola del cavo adattatore A/V al connettore "A/V In" situato sul lato destro dello StreetPilot.
- 2. Collegate i connettori rossi, bianchi e gialli alle prese corrispondenti del vostro dispositivo video.
- 3. Se necessario, collegate il dispositivo video ad una fonte di alimentazione esterna. Accendete il dispositivo video.
- 4. Toccate "Si" per passare alla sorgente video esterna.

Per passare automaticamente alla sorgente video quando collegate un dispositivo video aprite la pagina Menu e toccate "Impostazioni > Generale > Ingresso Video > Reazione a rilevamento".

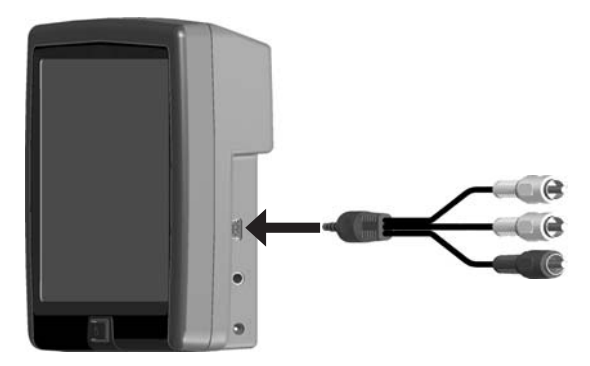

Collegare il cavo adattatore A/V

- 5. Toccate un punto qualsiasi della schermata per tornare alla schermata precedente (come ad esempio la mappa).
- Per riprendere la visione della sorgente video toccate, nella pagina Menu, "Impostazioni > Generale > Ingresso Video > Visual. Sorgente".

Premete **Map** sul telecomando per far scorrere ciclicamente le pagine, come ad esempio la mappa e il video.

# Utilizzare una telecamera ausiliaria

Con l'utilizzo di un cavo DR (Dead Reckoning) (disponibile come accessorio Garmin), potrete collegare al vostro StreetPilot una telecamera ausiliaria di retromarcia all'ingresso PAL composito. Ogni volta che innestate la retromarcia, la telecamera mostrerà la visuale posteriore.

Il cavo DR deve essere installato da un professionista. Per ulteriori informazioni andate a pag. 48. Effettuate il montaggio della telecamera secondo le istruzioni del produttore.

#### Regolare le Impostazioni Video

Dalla pagina Menu, toccate "Impostazioni > Generale > Ingresso Video".

**Tipo di ingresso** – selezionate **"Telecamera ausiliaria**" e toccate **"Fatto"**.

Reazione a retromarcia - impostate su "Auto" o su "Richiedi".

**Polarità Luce di retromarcia** – selezionate "**Alta**" o " **Bassa**". Contattate il fabbricante del vostro veicolo per la polarità, oppure testatela con un voltmetro. Impostate su "Alta" (più comune) se viene rilevato un voltaggio alto, quando le luci di retromarcia sono illuminate. Impostate su " Bassa" se viene rilevato un voltaggio basso o se non viene rilevato alcun voltaggio, quando le luci di retromarcia sono illuminate.

**Visual. Sorgente** – quando la telecamera ausiliaria è collegata allo StreetPilot, toccate "**Visual. Sorgente**" per visionare la ripresa della telecamera.

| ara ausiliaria |
|----------------|
|                |
| Richiedi       |
| Alta           |
| Alta           |
|                |

AVVERTENZA: Quando il vostro veicolo è in moto non fate affidamento solo sulla telecamera ausiliaria, poiché questa non fornisce una visione completa dell'intera area che si trova dietro al veicolo. Dovreste sempre guardare fuori dal veicolo e utilizzare gli specchietti retrovisori per confermare che dietro di voi non ci sia alcun ostacolo. Garmin non può essere considerata responsabile per lesioni, collisioni o incidenti provocati dall'utilizzo della telecamera ausiliaria.

## **INFORMAZIONI SUL TRAFFICO**

Utilizzando un ricevitore di informazioni sul traffico FM opzionale, il vostro StreetPilot 7200/7500 può ricevere ed utilizzare le informazioni sul traffico. Quando un messaggio di traffico viene ricevuto, la vostra unità mostra l'evento traffico sulla mappa e può modificare la vostra rotta per evitarlo.

Per avere maggiori informazioni sul Ricevitore Traffico FM, visitate il sito web di Garmin (www.garmin.com). Per sottoscrivere un abbonamento con uno dei vari fornitori del servizio Info traffico, fate riferimento al sito Garmin www.garmin.com/fmtraffic.

## <u>Collegare il modulo Info traffico FM al vostro</u> <u>StreetPilot</u>

Collegate il cavo del modulo Info traffico alla porta USB situata sul lato destro dello StreetPilot.

# Visualizzare gli Eventi Traffico

Nella pagina Menu, toccate "**Strumenti** > **Traffico**". Selezionate una voce nell'elenco degli Eventi Traffico per visualizzare i dettagli. Toccate "Vicino a …" per visualizzare il traffico in una posizione diversa.

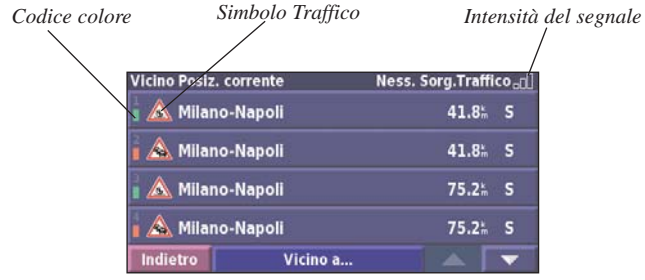

Elenco Eventi Traffico

# Evitare il traffico

La pagina Mappa mostra il simbolo 🔷 quando c'è un evento traffico sulla vostra rotta corrente o sulla strada che state percorrendo. Quando state seguendo una rotta, toccate 🔷 per evitare il traffico.

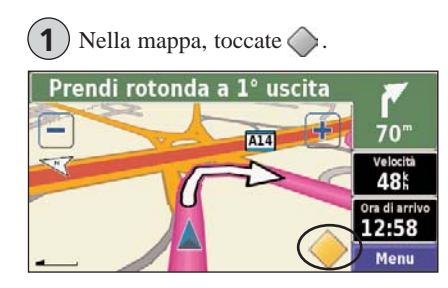

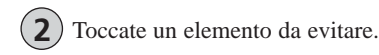

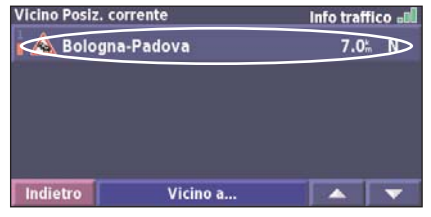

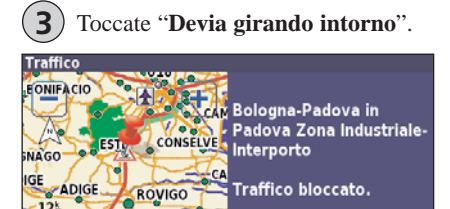

Indietro

Devia girando intorne

# Codice dei colori associati alla gravità

Le barre a sinistra dei simboli traffico indicano la gravità dell'evento traffico:

- = Gravità bassa; il traffico sta scorrendo.
- = Gravità media; il traffico è un po' congestionato.
- = Gravità alta; il traffico è pesantemente congestionato o è fermo.

# INFORMAZIONI SUL TRAFFICO

# Simboli Traffico

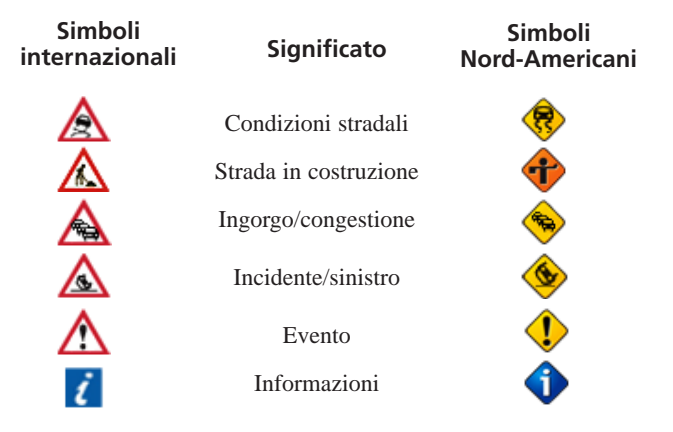

## Cambiare le impostazioni Traffico

Nella pagina Menu, toccate "Impostazioni > Traffico".

Abbonamenti – visualizza i vostri abbonamenti Info Traffico. Se avete un ricevitore Info Traffico FM collegato, toccate "Abbonamenti Traffico FM" per visualizzare i vostri abbonamenti. Toccate l'abbonamento per visualizzare la data di scadenza. Per aggiungere un abbonamento toccate "**Agg. Abbonam.**". Fate riferimento alla pagina seguente per avere informazioni su come aggiungere abbonamenti Info Traffico FM.

**Simboli sulla mappa** – cambia i simboli utilizzati per indicare il tipo di evento traffico. Toccate "Stile" per utilizzare i simboli "**Americano**" o "**Internazionale**". Toccate ogni simbolo per impostare il livello di zoom al quale deve comparire il simbolo sulla mappa.

**Gravità situazione sulla mappa** – selezionate il livello al quale deve comparire la gravità della situazione sulla mappa.

**Indicazioni Audio** – attiva o disattiva le notifiche audio relative agli eventi traffico sulla strada che state percorrendo o sulla rotta che state navigando.

**Evita traffico** – abilita o disabilita la funzione nello StreetPilot, per evitare eventi di traffico quando sta generando una rotta.

# Aggiungere un abbonamento Info Traffico FM

Il vostro Ricevitore Info Traffico FM può disporre di un abbonamento di prova, oppure potete trovarvi in un area che dispone di un servizio gratuito. Potete anche aggiungere degli abbonamenti per ampliare la vostra area. Scrivete il codice "ID" dell'unità Ricevitore Info Traffico FM. Per acquistare un abbonamento "traffico" ed ottenere un codice di abbonamento di 25 caratteri visitate il sito www.garmin.com/fmtraffic.

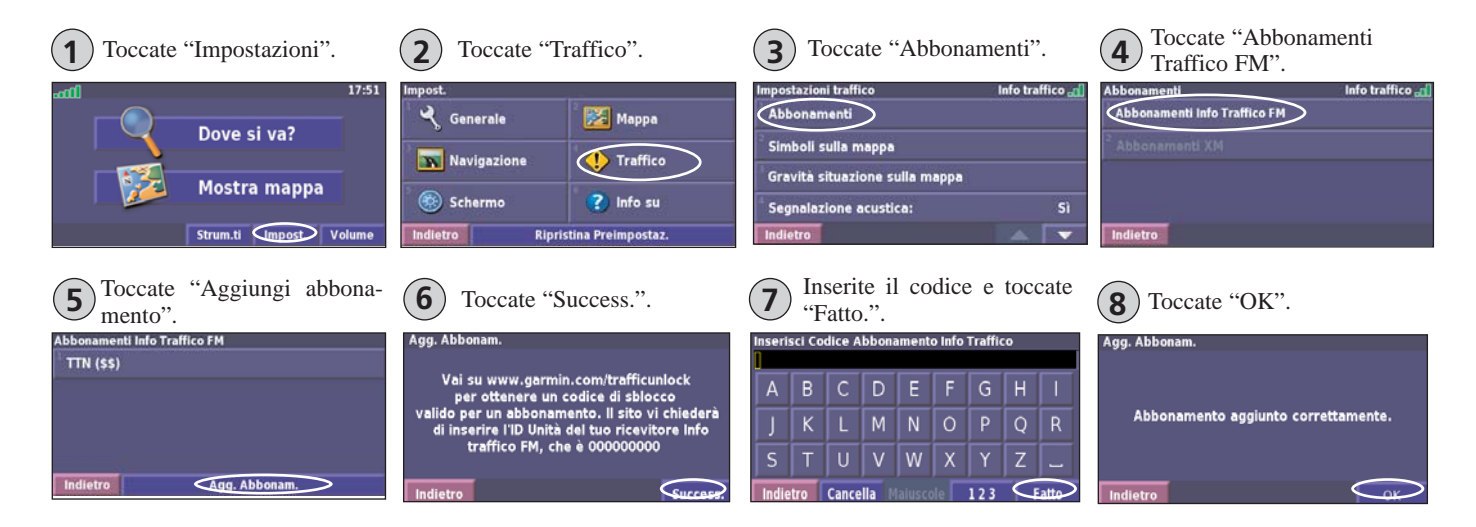

# PERSONALIZZARE LO STREETPILOT 7200/7500

# Regolare il volume

Nella Pagina Menu, toccate "**Volume**". Toccate 🔄 e 😑 per regolare il volume dell'altoparlante. Toccate "**Attenua**" per disattivare l'audio.

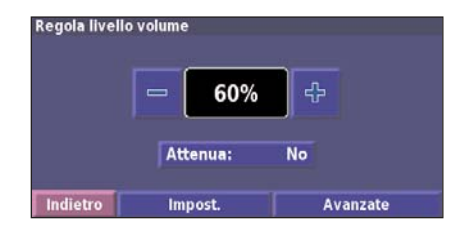

Toccate "**Impostazioni**" per aprire la Pagina Impostazioni Audio. Per maggiori informazioni andate a pagina 38.

Toccate "**Avanzati**" per regolare il volume dei messaggi di navigazione, dei libri Audible MP3, e del dispositivo Line In.

# Personalizzare le Impostazioni Generali

Nella Pagina Menu, toccate "**Impostazioni** > **Generale**".

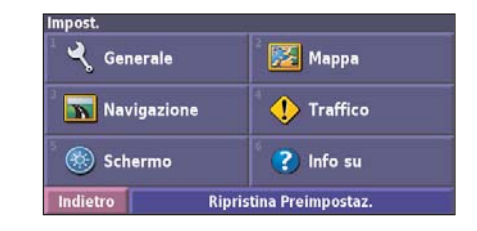

## <u>GPS</u>

Nella Pagina Menu, toccate "**Impostazioni** > **Generale** > **GPS**". Fate riferimento a pagina 13.

## Cambiare la lingua

Nella Pagina Menu, toccate "Impostazioni > Generale > Lingua".

Lingua Voce – cambia la lingua utilizzata per tutte le indicazioni vocali di guida e per i messaggi. Toccate la voce che desiderate ascoltare, quindi toccate "OK". Per eliminare una determinata voce dalla vostra unità, toccate "Cancella" e poi "OK".

Il vostro StreetPilot contiene due tipi differenti di linguaggi vocali: quello preregistrato e il "text-to-speech", cioè il testo pronunciato. Le lingue contraddistinte da un nome di persona sono "text-tospeech" (TTS), come ad esempio "Italiano-Silvia (TTS)". Le voci TTS "leggono" e "pronunciano" le stesse parole mostrate sullo StreetPilot. Le voci hanno un vocabolario esteso e pronunciano il nome delle strade quando vi avvicinate alle svolte.

Le voci non contraddistinte da un nome di persona sono preregistrate, hanno un vocabolario limitato e non pronunciano i nomi dei luoghi o delle strade.

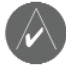

**Nota:** Se cambiate il linguaggio vocale, il vostro StreetPilot dovrà essere riavviato per utilizzare il nuovo linguaggio vocale.

**Lingua Testo** – visualizza tutto il testo sullo schermo nella lingua selezionata. Modificando la Lingua Testo non modificate la lingua dei dati cartografici o dei dati inseriti dall'utente.

**Cadenza guida vocale** – seleziona la cadenza/velocità di pronuncia dei messaggi vocali.

## Personalizzare le Impostazioni Audio

Nella pagina Menu, toccate "Impostazioni > Generale > Audio".

**Guida vocale** – attiva le indicazioni vocali di guida. Selezionate "**Solo con tasto Speak**" per ascoltare le indicazioni vocali solo quando premete il tasto **Speak** sul telecomando.

**Segnale audio di attenzione** – accende o spegne il segnale di attenzione che suona prima di un comando vocale.

**Segnale audio Touchscreen** – attiva o disattiva il suono associato al tocco sullo schermo.

**Segnale audio tastiera** – attiva o disattiva il suono associato alla pressione di un tasto sul telecomando.

**Volume Velocità regolata** – seleziona l'aumento di volume in proporzione all'aumento della velocità. Se selezionate "Bassa" il volume aumenterà leggermente, mentre se selezionate "Alta" il volume sarà aumentato al massimo.

**Uscita audio** – Selezionate "Auricolari" se state usando le cuffie. Selezionate "Line Out" se vi state collegando all'ingresso audio di un altro dispositivo (come un'autoradio) e si sente un rumore eccessivo.

## Configurare l'Ingresso Video

Lo StreetPilot ha un ingresso video composito in standard PAL. Nella pagina Menu, selezionate "**Impostazioni** > **Generale** > **Video**".

**Tipo di ingresso** – seleziona il tipo di ingresso video: DVD/video o Telecamera ausiliaria. Per ulteriori informazioni sull'impostazione della telecamera ausiliaria, fate riferimento a pagina 32.

**Reazione a rilevamento** – seleziona il modo in cui lo StreetPilot passa alla modalità di riproduzione video. Questa impostazione cambia in "Reazione a retromarcia" quando è selezionata la Telecamera ausiliaria.

Volume – la regolazione del volume. Fate riferimento a pagina 37.

Sorgente Video – visualizza la sorgente video.

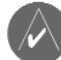

**NOTA**: quando passate dalla visualizzazione del video alle schermate di navigazione, lo schermo diventa momentaneamente nero prima di mostrare le pagine di navigazione. Questo è normale.

## Personalizzare gli allarmi di prossimità

Nella Pagina Menu, toccate "**Impostazioni** > **Generale** > **Allarmi di Prossimità**" per regolare le indicazioni per la personalizzazione dei punti di interesse (POI) sullo StreetPilot. Fate riferimento a pagina 49.

**Segnalazione acustica** – attiva o disattiva gli allarmi che suonano quando vi avvicinate ad un Punto di Interesse personalizzato.

Notifica Visiva – attiva e disattiva la comparsa sullo schermo degli allarmi quando vi avvicinate ad un Punto di Interesse personalizzato.

Notifica continua – seleziona gli allarmi (i tipi di POI) per i quali sarete costantemente avvisati.

## Modificare le Impostazioni di Orario

Dalla Pagina Menu, selezionate "Impostazioni > Generale > Ora".

Fuso orario – seleziona il vostro fuso orario.

Formato orario - potete scegliere tra i formati "12 Ore" o "24 Ore".

**Ora legale** – si può impostare su "Auto", "Si" o "No". L'impostazione "Auto" regolerà automaticamente l'ora legale in base al vostro fuso orario.

## Selezionare le Unità di Misura

Dalla Pagina Menu, selezionate "Impostazioni > Generale > Unità".

Cambiate l'unità di misura in "Miglia terrestri", "Metrico" o "Unità Personalizzate".

## Attivare o disattivare il Modo Sicuro

Dalla Pagina Menu, toccate "**Impostazioni** > **Generale** > **Modo sicuro**". Attivate o disattivate la funzione "Modo Sicuro", che disabilita tutte le funzioni dell'unità che richiedono un livello significativo di attenzione da parte dell'operatore e che potrebbero essere fonte di distrazione nella guida.

# Cambiare le impostazioni della Mappa

Dalla Pagina Menu, toccate "Impostazioni > 🔀 Mappa".

| Dettaglio mappa: | Normale            |
|------------------|--------------------|
| Orientamento:    | 3D Traccia in alto |
| Modo colore:     | Auto               |
| Zoom automatico: | 200"               |

**Dettaglio Mappa** – regola la quantità di informazioni cartografiche che verranno visualizzate sulla mappa. Un livello più alto di dettaglio richiede all'unità una maggiore quantità di tempo per ridisegnare la mappa.

Orientamento – cambia la prospettiva della mappa.

- **2D Nord in Alto** visualizza la mappa in 2 dimensioni (2D) con il Nord indicato in alto.
- **2D Traccia in Alto** visualizza la mappa in 2 dimensioni (2D) con la vostra direzione di viaggio verso l'alto.
- **3D Traccia in Alto** visualizza la mappa in 3 dimensioni (3D) e con orientamento Traccia in Alto. Questa è la vista predefinita.

Modo colore – scegliete l'opzione "Giorno" per uno sfondo più luminoso.

Scegliete l'opzione "Notte" per uno sfondo nero. Scegliete "Auto" per passare automaticamente tra le due impostazioni.

**Zoom Auto** – attiva o disattiva lo zoom automatico per una visualizzazione ottimale della mappa. Potete specificare anche una distanza massima di zoom automatico, da 40 m a 1300 km.

**Colore rotta** – seleziona il colore della linea che indica la rotta.

Attenua strade – oscura le strade che non si trovano sulla vostra rotta. Potete personalizzare questa impostazione scegliendo "Mai" oppure "Durante Calcolo rotta".

**Campi Dati Mappa** – regola l'ampiezza e il contenuto dei campi dati mostrato sulla pagina mappa. L'impostazione predefinita è "Normale".

- 1. Dalla Pagina Menu, toccate "Impostazioni > Mappa > Campi Dati Mappa".
- 2. Toccate per selezionare "Largo" o "Stretto". Poi toccate "Success.".

| ampi Dati in Navigazione |                |  |
|--------------------------|----------------|--|
| Campo Dati 1             | Dist. a svolta |  |
| Campo Dati 2             | Ora Svolta     |  |
| Campo Dati 3             | Pross svolta   |  |
|                          | 11033. 37010   |  |
| Indietro                 | Success.       |  |

- 3. Toccate i campi dei dati di navigazione che volete personalizzare.
- 4. Selezionate il tipo di campi dati.
- 5. Selezionate il modo in cui appaiono i campi dati.

- 6. Toccate "**Ok**". Ripetete la procedura per ogni Campo Dati di navigazione.
- 7. Toccate "Success." per personalizzare i campi dati non di navigazione.
- 8. Toccate "Finito" per ritornare al menu Impostazioni Mappa.

**Dimensioni testo** – regola la dimensione del testo mostrato sulla mappa.

**Dettaglio livello zoom** – personalizza gli elementi della mappa che appaiono a vari livelli di zoom. Per ogni elemento della mappa, potete selezionare "Off", "Auto" o una distanza massima di zoom.

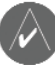

*Nota:* Un livello più alto di dettaglio aumenta la quantità di tempo che l'unità impiega per ridisegnare la mappa.

**Mappe dettagliate** – attiva e disattiva le mappe dettagliate caricate sul vostro StreetPilot.

# Cambiare le impostazioni di Navigazione

Dalla Pagina Menu, toccate "Impostazioni > Navigazione".

Veicolo – vi chiede di specificare il vostro tipo di veicolo.

**Preferenze** – permette di selezionare una preferenza per il calcolo del percorso.

**Richiedi le preferenze** – definisce se l'unità richiederà le vostre preferenze ad ogni calcolo di rotta.

**Impost. Posizione Stimata (DR)** – (solo 7500) configura il 7500 per la funzione "Dead Reckoning" (Posizione Stimata). Per ulteriori informazioni andate a pagina 48.

**Messaggio Prossima svolta** – definisce quando far comparire la finestra "Prossima Svolta".

**Ricalcolo di fuori rotta** – imposta la modalità con cui l'unità ricalcola la rotta. Da qui è possibile disattivare il messaggio acustico "Fuori rotta, ricalcolo".

**Calcolo Rotta continuo** – attiva o disattiva la funzione di "Calcolo Rotta continuo", una funzione che permette all'unità di cercare continuamente una rotta migliore verso la vostra destinazione. Questa funzionalità potrebbe essere utile in caso di traffico, o se ci sono svolte temporaneamente chiuse al traffico nella rotta corrente. Una volta che lo StreetPilot avrà calcolato un percorso migliore di quello che state percorrendo attualmente, sulla mappa viene visualizzata l'icona (). Toccate () per prendere la rotta migliore.

Impostazioni Evitare... – fate riferimento a pagina 18.

# Regolare le impostazioni Traffico

Fate riferimento a pagina 35.

| mpostazioni Navigazione |          |      |
|-------------------------|----------|------|
| Veicolo:                | Auto/    | Moto |
| Preferenze:             | Minor Te | ampo |
| Richiedi le preferenze: |          | No   |
| Mess. Prossima svolta:  |          | Auto |
| Indietro                |          | -    |

# Cambiare le impostazioni Schermo

Dalla Pagina Menu, toccate "Impostazioni > 🛞 Schermo".

Luminosità – selezionate "Manuale" e poi toccate "Success.". Toccate quindi – per diminuire la luminosità della retroilluminazione o • per aumentarla. Selezionate "Auto" per regolare la luminosità automaticamente.

**Calibrazione TouchScreen** – se il touchscreen vi dà la sensazione di non rispondere come dovrebbe ai vostri comandi, è possibile calibrare lo schermo.

Seguite le istruzioni che compaiono sullo schermo.

## Visualizzare le Informazioni relative all'unità

Dalla Pagina Menu, toccate "Impostazioni > ? Info".

**StreetPilot** – visualizza la versione software dell'unità, la versione dell'audio e l'ID unità.

**Mappe dettagliate** – visualizza la versione delle mappe sul vostro 7200/7500.

**Ricevitore Info traffico FM** – se disponete di un Ricevitore Info Traffico FM, potete visualizzare l'ID dell'unità Ricevitore Info Traffico. Collegate il Ricevitore Info Traffico FM allo StreetPilot.

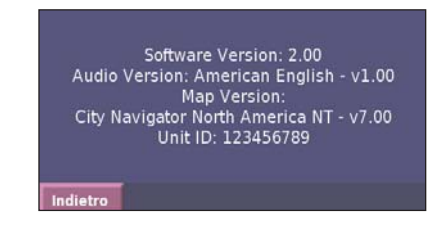

**Info sul copyright** – visualizzate le informazioni sul copyright del vostro StreetPilot.

# Ripristinare le impostazioni di partenza

Per ripristinare le impostazioni originali, aprite la Pagina Menu e toccate "**Impostazioni** > **Ripristina Preimpostaz.** > **Sì**".

## **APPENDICE**

# Utilizzo del telecomando

Il telecomando opera utilizzando due batterie di tipo "AAA" (mini stilo). Per farlo funzionare in modo appropriato, puntatelo verso il tasto **ACCENSIONE** situato nella parte anteriore dello StreetPilot.

(ZOOM) IN - ingrandisce la mappa.

(ZOOM) OUT - rimpicciolisce la mappa.

**Menu** – apre la Pagina Menu. Premete ripetutamente per scorrere la Pagina Menu, il Menu Strumenti e il Menu Impostazioni.

**Mappa** – apre la Pagina Mappa. Premete ripetutamente per scorrere la Mappa, il Menu, il Riproduttore Musicale e il Video.

**BACK** – torna alla Pagina precedente ed elimina i dati inseriti.

**SPEAK** – annuncia la prossima svolta o lo stato del GPS.

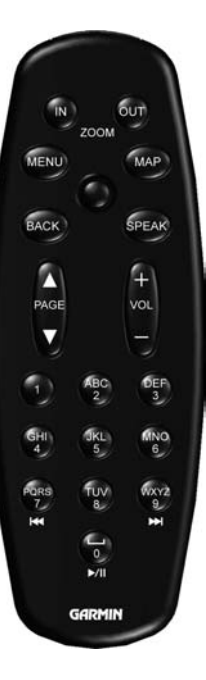

**Joystick** – evidenzia le scelte e muove il puntatore mappa. Tenetelo premuto per effettuare una scelta.

**PAGE**  $\blacktriangle$  e  $\bigtriangledown$  – fanno scorrere le Pagine o un elenco.

Vol 🛨 e 🗕 alza e abbassa il volume.

**Tasti alfanumerici** – inseriscono numeri e lettere. Premete ripetutamente il tasto, fino a che non appare il carattere desiderato.

**|⊲** (7) – funge da tasto di riavvolgimento rapido nel Riproduttore Musicale.

►► (9) – funge da tasto di avanzamento rapido nel Riproduttore Musicale.

| (0) – funge da tasto di Pause/Play nel Riproduttore Musicale.

# **DESCRIZIONE DEGLI STREETPILOT 7200/7500**

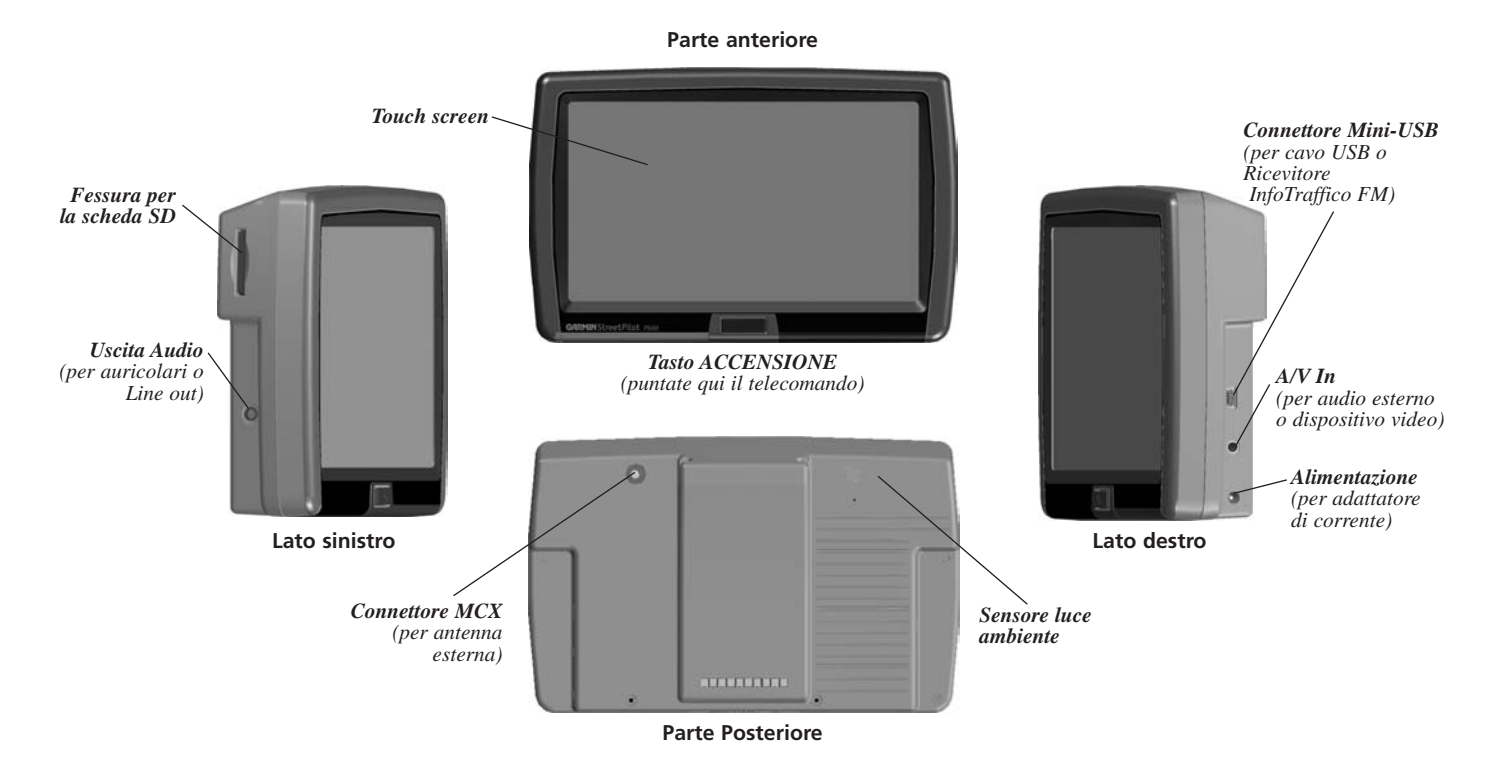

# APPENDICE

# Installare l'unità StreetPilot sul vostro veicolo

#### Per fissare la staffa di montaggio allo StreetPilot:

- 1. Posizionate le due linguette della staffa nei due incavi situati sulla parte superiore dello StreetPilot. (A)
- 2. Ruotate la staffa per posizionarla correttamente. (B)
- 3. Fate scorrere verso destra la levetta di blocco della staffa di montaggio (bloccata).

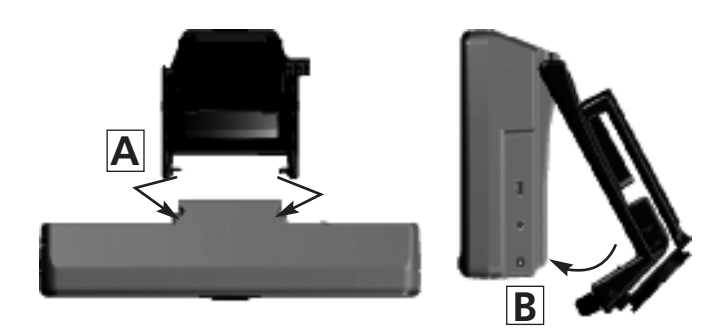

Fissare la staffa allo StreetPilot

#### Per fissare la base di montaggio sul cruscotto:

1. Pulite con alcol l'area dove intendete posizionare la base di montaggio. Asciugate con un panno asciutto.

2. Rimuovete la pellicola protettiva dalla parte inferiore della base di montaggio.

3. Posizionate la base di montaggio nel punto scelto.

4. Piegate le estremità della base di montaggio per adattarla alla superficie.

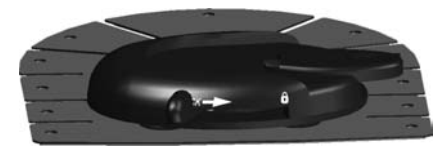

Base di montaggio

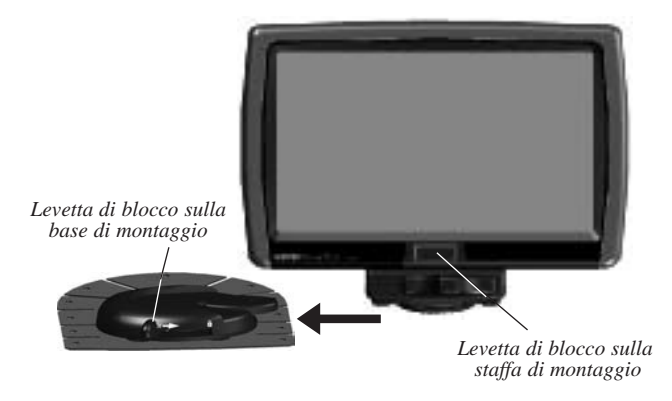

Per far scorrere la staffa di montaggio sulla base di montaggio:

#### Scorrimento della staffa di montaggio nella base

- 1. Fate scorrere il disco nella parte inferiore della staffa nella base di montaggio.
- 2. Spostate a destra la levetta di blocco della base (bloccata).
- 3. Collegate l'adattatore di corrente ad una fonte di alimentazione da 12 V del vostro veicolo.
- 4. Disponete il cavo in modo che non interferisca con le operazioni di guida.

#### Per togliere il disco dalla staffa di montaggio:

- 1. Spostate a sinistra la levetta di blocco della base, fate oscillare all'indietro la base e sfilatela dallo StreetPilot.
- 2. Togliete le due viti dalla parte frontale della base.
- 3. Togliete le due viti, una per lato, situate vicino alla parte inferiore della base (vedere immagine in basso).

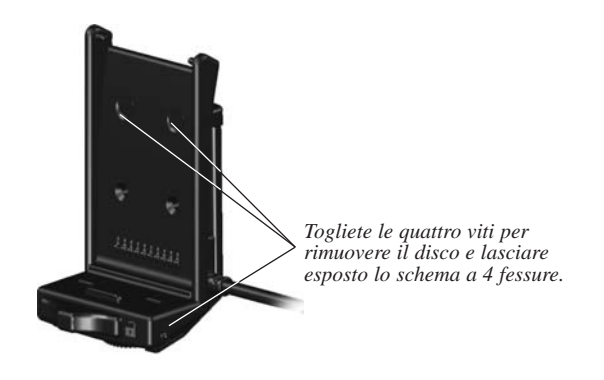

Il disco di montaggio è ora smontato dalla staffa, consentendovi di installare lo StreetPilot 7200/7500 utilizzando un sistema di montaggio standard AMPS a 4 fessure.

# Installazione del cavo DR (Posizione stimata)

Il cavo DR (Dead Reckoning, Posizione Stimata) è utilizzato dallo StreetPilot 7500 per fornire la posizione stimata, che permette all'unità di continuare a fornire informazioni di guida anche se viene persa la ricezione GPS. Il cavo DR è necessario, sia per il 7200 sia per il 7500, anche per l'utilizzo di una telecamera ausiliaria. Il cavo DR deve essere installato sull'interruttore della luce di retromarcia. Per informazioni sulla configurazione della telecamere ausiliaria, fate riferimento a pagina 32.

Il collegamento del cavo DR per la posizione stimata **deve essere** effettuato da un installatore autorizzato Garmin.

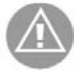

**AVVISO:** I termini dalla garanzia Garmin richiedono che il cavo DR debba essere installato esclusivamente da installatori autorizzati Garmin.

## Collegamento del cavo DR al veicolo

- 1. Collegate il filo Arancione (DR 1) al sensore di velocità del veicolo. Non collegatelo al sensore di velocità del veicolo proveniente dal controllo dell'ABS (**Nota:** per la telecamera ausiliaria dovete collegare solo il cavo DR2).
- 2. Collegate il filo Verde (DR 2) all'interruttore della luce di retromarcia.

## Collegamento del cavo DR al 7500

- 1. Togliete la copertura di protezione sullo spinotto di alimentazione 12 V per accedere al connettore DR.
- 2. Collegate l'estremità del cavo DR al connettore. Inserite completamente il connettore.

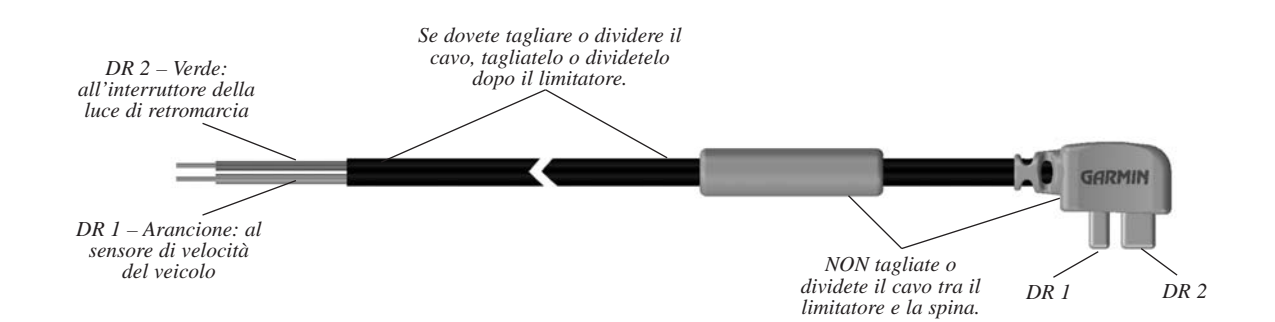

## Impostazione del software del 7500 per il DR

Dalla Pagina Menu, toccate "Impostazioni > Navigazione > > Impost. Posizione Stimata (DR) > Impostazioni".

**Tipo di Onda del ContaKM** – selezionate "Onda quadra" o "Onda sinusoidale". Stabilite la corretta impostazione contattando il fabbricante del vostro veicolo o usando un oscilloscopio. Il tipo più comune di contachilometri è quello ad onda quadra.

**Polarità Luce di retromarcia** – selezionate "Alta" o "Bassa". Contattate il fabbricante del vostro veicolo per conoscere la polarità, oppure testatela con un voltmetro. Impostate su "Alta" (più comune) se viene rilevato un voltaggio alto quando le luci di retromarcia sono illuminate. Impostate su "Bassa" se viene rilevato un voltaggio basso, o se non viene rilevato alcun voltaggio, quando le luci di retromarcia sono illuminate.

# POI (Punti di Interesse) personalizzati

Il vostro StreetPilot 7200/7500 accetterà database personalizzati di punti di interesse (POI), disponibili da varie aziende presenti su Internet. Alcuni database di POI personalizzati contengono informazioni di avvertimento, ad esempio per le postazioni degli autovelox o le zone in cui sono presenti scuole. Il vostro StreetPilot può inviare un messaggio di avviso quando vi state avvicinando ad uno di questi punti.

Dopo aver scaricato il vostro database di POI, utilizzate il software "Garmin POI Loader" per installare i POI nella vostra unità. Il software "POI Loader" è disponibile sul sito Garmin alla pagina http://www.garmin.com/products/sp7500, per lo StreetPilot 7500 e http://www.garmin.com/products/sp7200, per lo StreetPilot 7200. Selezionate "**Updates and Downloads**". Fate quindi riferimento alla Guida (Help File) del software "POI Loader" per maggiori informazioni; per aprire la Guida (Help File) premete il tasto F1.

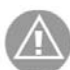

**ATTENZIONE**: Garmin non è responsabile per le conseguenze causate dall'utilizzo di un database di POI, o dell'accuratezza delle posizioni degli autovelox o di altri database di POI personalizzati.

## APPENDICE

# **Specifiche Tecniche**

| 14.3 x 8.0 x 5.0 cm                                                                                                |
|----------------------------------------------------------------------------------------------------|
| 420 g                                                                                                    |
| TFT a colori con retroilluminazione<br>automatica e touch screen, diagonale<br>da 7" (16:9) WQVGA, 480 x 234 pixel |
| Memoria interna pre-programmata e scheda di memoria SD opzionale.                                                  |
| da -15° a +70° C                                                                                                   |
|                                                                                                    |
| 12 Vcc nominali                                                                                                    |
| massimo 12 watt a 13.8 v CC                                                                                        |
| AGC/3AG da 2,5 Amp                                                                                                 |
| Due batterie AAA alcaline (non incluse)                                                                            |
|                                                                                                    |

Per un elenco completo delle caratteristiche tecniche, visitate il sito web Garmin http://www.garmin.com/products/sp7500 per lo StreetPilot 7500 ed il sito http://www.garmin.com/products/sp7200 per il 7200. Contattate il servizio locale per lo smaltimento dei rifiuti nocivi o per ottenere informazioni su come smaltire l'unità in maniera appropriata.

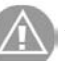

**ATTENZIONE:** Lo StreetPilot 7200/7500 non è impermeabile.

# Cambiare il fusibile

Un fusibile 3AGC/3AG da 2,5 ampere è collocato nella punta dell'adattatore veicolare. Se dovete cambiare il fusibile, basta svitare l'estremità rotonda nera e sostituire il fusibile.

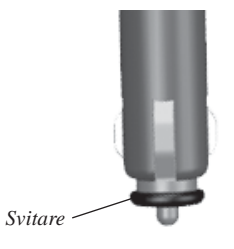

# Aggiornamento del software e dei dati cartografici

Se registrerete la vostra unità, riceverete le notifiche di aggiornamenti software e dei dati cartografici.

Per registrare la vostra unità, andate al sito:

http://www.garmin.com/registration/selectreg.jsp.

#### Per aggiornare il software dello StreetPilot:

- 1. Caricate i driver USB utilizzando il CD-ROM contenuto nella confezione. Per maggiori informazioni andate a pagina 20.
- 2. Collegate il cavo USB al vostro StreetPilot e al vostro computer.
- 3. Collegate il cavo di alimentazione al connettore situato sul lato destro dello StreetPilot. Accendete lo StreetPilot.
- 4. Toccate "Modo Garmin".
- 5. Collegatevi al sito http://www.garmin.com/products/sp7500 per il 7500 o al sito http://www.garmin.com/products/sp7200 per il 7200. Selezionate **Updates and Downloads**.

- 6. Cliccate sulla voce "**Download**", accanto al software dell'unità.
- 7. Leggete e accettate le condizioni. Cliccate su "Download".
- Selezionate "Esegui" (o "Apri"). Il vostro software è ora aggiornato. Sul sito http://www.garmin.com/unlock/update.jsp potrete controllare se sono disponibili aggiornamenti del software mappa.
- **NOTA:** Potete caricare nel vostro StreetPilot mappe MapSource aggiuntive. Non potete sovrascrivere le mappe precaricate che accompagnano la vostra unità. Non dovete far altro che caricare le mappe seguendo le istruzioni nel manuale d'uso di MapSource, o nell'Aiuto in linea del programma

# Utilizzo di un'antenna remota GPS

Utilizzate un'antenna esterna opzionale GPS (Garmin GA 25) quando usate l'unità in un veicolo con un parabrezza schermato, oppure dotato di sistema di sbrinamento, che possono bloccare i segnali del GPS. Collegate l'antenna al connettore MCX situato sul retro dell'unità. Per acquistare l'antenna rivolgetevi al vostro rivenditore Garmin.

# Conformità FCC

L'unità è conforme alla Parte 15 delle norme FCC sui limiti delle interferenze per gli strumenti digitali di classe B USO DOMESTICO E PROFESSIONALE. Tali limiti sono fissati in modo da proteggere dalle interferenze dannose in un'installazione all'interno, e sono più restrittivi dei requisiti previsti per l'esterno.

Il funzionamento di questo strumento è soggetto alle seguenti condizioni: (1) non deve causare interferenze pericolose, e (2) deve accettare qualunque interferenza ricevuta, comprese quelle che possono causare operazioni indesiderate.

L'apparecchio genera, utilizza e può irradiare radiofrequenza e, se non installato correttamente come da istruzioni, può provocare pericolose interferenze alle comunicazioni radio. Tuttavia non ci sono garanzie che in particolari installazioni non si verifichino interferenze.

Se questo dispositivo dovesse causare interferenze dannose alla ricezione radio o televisiva, cosa che può essere appurata spegnendo e riaccendendo lo strumento, l'utente è incoraggiato a provare a correggere l'interferenza in uno o più dei seguenti modi:

- Riorientare o ricollocare l'antenna ricevente.
- Aumentare la distanza tra l'apparecchio ed il ricevitore.
- Connettere l'apparecchio ad una presa di corrente derivata da un circuito differente da quello cui il ricevitore è collegato.
- Consultare il rivenditore o un tecnico radio/TV di provata esperienza per consigli.

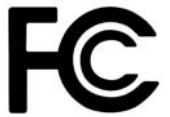

L'unità non contiene parti che possono essere sostituite o riparate dall'utente. Le riparazioni devono essere eseguite solo da personale autorizzato da Garmin. Riparazioni o modifiche non autorizzate possono danneggiare permanentemente l'attrezzatura, ed invalidano la garanzia e la licenza ad utilizzare questo strumento secondo la regolamentazione della Parte 15.

# Accordo Licenza Software

UTILIZZANDO LO STREETPILOT 7200/7500 L'UTENTE AC-CETTA I TERMINI E LE CONDIZIONI DELLA SEGUENTE LICENZA SOFTWARE. SIETE PREGATI DI LEGGERE ATTENTAMENTE QUESTO ACCORDO.

GARMIN garantisce una licenza limitata per l'utilizzo del software compreso in questo strumento (il "Software") sotto forma di codice binario eseguibile per il normale funzionamento del prodotto. Titolo, proprietà e diritti di proprietà intellettuale rimangono di Garmin.

L'utente riconosce che il Software è di proprietà di Garmin ed è protetto dalle leggi sul copyright degli Stati Uniti d'America e dai trattati internazionali sul copyright. Inoltre accetta che la struttura, l'organizzazione ed il codice del Software siano segreti commerciali di Garmin e che il Software in forma codificata rimanga un segreto commerciale di Garmin. Accetta di non decompilare, disassemblare, modificare, ricompilare o comunque ridurre in formato leggibile dall'uomo il Software o qualunque sua parte, o di creare qualunque lavoro derivato basato sul Software. L'utente accetta inoltre di non esportare o ri-esportare il Software in altri Paesi in violazione delle leggi di controllo delle esportazioni degli Stati Uniti d'America.

# Interfaccia USB: Problemi & Soluzioni

| Problema/Domanda                                                                                                    | Soluzione/Risposta                                                                                                    |
|----------------------------------------------------------------------------------------------------|----------------------------------------------------------------------------------------------------|
| Come faccio a sapere se il mio<br>StreetPilot è in modalità "Dispositivo<br>di archiviazione di massa USB"?               | Quando il vostro StreetPilot è in modalità "Periferica archiviazione di massa USB", sullo schermo compare un'immagine di un StreetPilot collegato ad un computer. Allo stesso tempo dovrebbe comparire almeno un nuovo "disco rimovibile" in "Risorse del computer" nel vostro PC.                                                                                                    |
| Il mio computer non riesce ad<br>accorgersi che lo StreetPilot è<br>connesso.                                             | <ol> <li>Scollegate il cavo USB dal vostro computer.</li> <li>Caricate i driver USB sul vostro computer. Fate riferimento a pagina 20.</li> <li>Inserite il cavo USB nel vostro computer. Selezionate "USB Mass Storage" nello<br/>StreetPilot.</li> </ol>                                                                                                    |
| Non riesco a trovare nessun drive                                                                                         | Provate la soluzione elencata qui sopra.                                                                                                    |
| drive del mio computer.                                                                                                   | Se avete diversi drive di rete aggiunti sul vostro computer, Windows potrebbe avere problemi<br>ad assegnare le lettere ai drive del vostro StreetPilot. Seguite i passi sulla prossima pagina per<br>assegnare le lettere ai vostri drive.                                                                                                    |
| Continuo ad ottenere un messaggio<br>che dice "Rimozione non sicura di una<br>periferica" quando scollego il cavo<br>USB. | Quando siete pronti a scollegare il vostro StreetPilot dal vostro computer, fate doppio clic<br>sull'icona "Rimozione sicura dell'hardware" s nella vostra barra strumenti in basso a<br>destra. Selezionate "Dispositivo di archiviazione di Massa USB" e cliccate "Interrompi".<br>Selezionate i drive dello StreetPilot e cliccate "OK". Ora potete scollegare lo StreetPilot dal<br>vostro computer. |

# APPENDICE

| Problema/Domanda                                                            | Soluzione/Risposta                                                                                                    |
|-----------------------------------------------------------------------------|----------------------------------------------------------------------------------------------------|
| Come posso rinominare i drive del mio<br>StreetPilot?                       | <ol> <li>Aprite "Risorse del computer".</li> <li>Selezionate il drive che volete rinominare.</li> <li>Fate un clic destro col mouse sull'icona del drive e selezionate "Rinomina".</li> <li>Scrivete il nuovo nome e premete il tasto "Invio".</li> </ol>                                                                                                    |
| Come posso assegnare le lettere ai<br>drive del mio StreetPilot in Windows? | <ol> <li>Inserite il cavo USB nello StreetPilot e nel computer.</li> <li>Premete il tasto ACCENSIONE dello StreetPilot per accenderlo.</li> <li>Sul Desktop del vostro computer, cliccate Start &gt; Impostazioni &gt; Pannello di controllo<br/>&gt; Strumenti di amministrazione &gt; Gestione computer, e una volta aperta<br/>l'applicazione, Archiviazione &gt; Gestione disco.</li> <li>Selezionate uno dei dischi rimovibili dello StreetPilot. Fate un clic destro con il mouse e<br/>selezionate "Cambia lettera e percorso di unità".</li> <li>Selezionate "Cambia", selezionate una lettera disponibile per il drive dal menu a tendina<br/>e cliccate "OK".</li> </ol> |

# <u>Suggerimento</u>

Assicuratevi di aver caricato i driver USB prima di collegare il cavo USB. Per le istruzioni, andate a pagina 20.

| Problema/Domanda                                                     | Soluzione/Risposta                                                                                                    |
|----------------------------------------------------------------------|----------------------------------------------------------------------------------------------------|
| Il touch screen non risponde ai miei<br>comandi in modo appropriato. | Calibrate il touch screen. Premete il tasto <b>MENU</b> sul telecomando. Selezionate " <b>Impostaz.</b> > <b>Schermo</b> > <b>Ricalibra</b> ". Seguite le istruzioni che compaiono sullo schermo.                                                                                                    |
| Il volume dei segnali audio non è<br>uniforme.                       | Nella pagina Menu, toccate " <b>Volume</b> > <b>Avanzati</b> ". Regolate il volume di ogni segnale audio.                                                                                                    |
| Non vedo la telecamera ausiliaria quanto faccio marcia indietro.     | Assicuratevi che il cavo DR sia stato installato correttamente,<br>controllando il collegamento alla telecamera ed allo StreetPilot.<br>Assicuratevi che le impostazioni della Telecamera Ausiliaria siano configurate correttamente.<br>Dalla pagina Menu, toccate " <b>Impostazioni</b> > <b>Generale</b> > <b>Ingresso Video</b> ". |
| Come posso cancellare tutti i miei dati<br>utente?                   | Spegnete lo StreetPilot. Tenete premuto il tasto <b>ACCENSIONE</b> . Premete ripetutamente il tasto finché non appare una finestra a comparsa. Toccate "Si" per cancellare tutti i dati utente. In questo modo vengono ripristinati tutti i parametri e vengono cancellate anche le ultime ricerche effettuate, i segnalibri audible.  |

## INDICE ANALITICO

#### Simboli

2 Dimensionale 15 3 Dimensionale 15

## A

Accordo di Licenza Software 52 Aggiungere un abbonamento "Traffico" 38 Aggiungi come posizione preferita 5 Allargare la vostra ricerca 6 Allarmi di prossimità 49 Avere cura dello StreetPilot 7200/7500 vi Azzera velocità massima 12 registro percorrenza 19 impostazioni 43 computer di viaggio 12 dati utente 55

## B

Borsa 13 Tasto "Vicino a..." 6

## С

Cancellare tutte le rotte salvate 17 segnalibri 27 file dallo StreetPilot 22 mie posizioni preferite 10 rotta 15 posizione salvata 10 Campi dati personalizzare 41 posizione 11 Calcolo rotta continuo 42 Cancellare i dati utente 55 Categoria per posizioni salvate 9 Cavo DR 32, 47, 48 Cavo USB 21 Collegare il cavo USB 21 Collegare lo StreetPilot ad un computer 21 Computer di viaggio 12 Conformità FCC 52 Consultare la mappa 4 Contachilometri 12 Contattare Garmin i Coordinate, inserire 9

#### D

Dead Reckoning (DR), Posizione Stimata cavo 47 per telecamera ausiliaria 32 impostazione del software per il DR 48 Deviazione, aggiungere 17 Disattiva USB 23 Dove si va? 3-6 Drive disco rimovibile 23 Drive Garmin, non compare 23

#### Е

EGNOS 13 Elementi da evitare 42 Elenco svolte 12 Evitare il traffico 34

#### F

Fermate lungo la rotta 16 Fusibile 50

#### Ι

Icona di posizione 11 ID unità ricevitore Info Traffico FM 43 Imposta Posizione 13 Impostazione tipo di Onda del ContaKm 48 Impostazioni di navigazione 42 Impostazioni Generali 37 Impostazioni originali 43 Impostazioni polarità luce di retromarcia 48 Impostazioni Schermo 43 Indicazioni per la guida 12 Informazioni sul traffico 33-36 Inserire un punto nella rotta corrente 5 Installazione cavo DR 47 StreetPilot 46 Interrompi navigazione 17

#### L

Libri Audible 26 segnalibri 27 riprodurre 26 trasferire 30 Lingua 37 Lingua Testo 38 Lingua voce 38 Luminosità dello schermo 43 Luoghi modificare 9 trovare 3-6 salvare 7

#### Μ

Mappa 11 aggiorna mappe 51 consulta 4 personalizza 40 orientamento 40 zoom 4, 11, 12 Mie Posizioni 7-10 vai a casa 8 posizioni preferite 6 ultimi luoghi trovati 5 Modalità sicura 40 Modifica/Revisiona Punti 15 Modificare le posizioni salvate 9 Modo colore 40

#### Ν

Navigare una rotta salvata 17 Nome della posizione salvata 9,15 Nord in alto 40 Numero di serie i

#### 0

Ora 39 Ordinamento automatico, rotta 16

#### P

Pagina Info GPS 13 Personalizzare

StreetPilot 37-43 impostazioni generali 37 impostazioni mappa 40 impostazioni di navigazione 42 ripristinare le impostazioni di partenza 43 impostazioni schermo 43 volume 37 POI personalizzati 49 Posizione Casa 8 Posizione stimata (DR) cavo 47 per telecamera ausiliaria 32 impostazione del software per il DR 48 Posizioni salvate eliminare 10 modificare 9 trovare 8 Preferenze rotta 44 Problemi e soluzioni 55 **USB 53** Pulizia vi Punti di via 16 Punti intermedi alla rotta 16

## Q

Quota, inserire 9

#### R

Rinomina Segnalibri 27 Rotta 15 Posizione salvata 9 Registri percorrenze 19 Registro di traccia 19 Restringere la vostra ricerca 6 Ricalcolare la rotta 17 Rimuovi punti dalla rotta 16 Rimuovi tutte le Deviazioni 17 Riordinare punti nella rotta 16 Ripristinare le impostazioni 43 Rotta migliore 2, 42 Rotte 14-18 aggiungi punto 5 crea nuova 14 deviazione 17 interrompi 17 modifica rotta salvata 15 naviga rotta salvata 17 salva rotta attiva 17 Rotte salvate aggiungere punti 16 eliminare 15, 17 modificare 15 navigare 17

#### S

Salva posizioni trovate 7 Salva rotta attiva 17 Scheda SD 20, 23, 29, 50 Scollegare il cavo USB 23 Scollegare lo StreetPilot 23, 53

# INDICE ANALITICO

Scrivi 6 Segnalibri 27 Seguire una rotta 2 Sensore di velocità del veicolo 48 Specifiche tecniche 50

## Т

Touch screen calibrazione 43 pulizia vi Telecamera ausiliaria 32 Telecomando vi, 44 Tempo, condizioni 13 Tipo di veicolo 42 Traccia in alto 40 Traffico evitare 34 eventi 33 Trasferimento di file allo StreetPilot 22 Trova il punto vicino 5 Trovare luoghi 3-6 elemento sulla mappa 4 indirizzi 3 posizioni che avete salvato 8 ristoranti 1 scrivi il nome 3 ultimi luoghi trovati 5

## U

Ultimi luoghi trovati 5 Unità (sistema metrico) 40 USB 21, 23 Utilizzo al chiuso 13

## V

Vai a casa 8 Velocità (indicatore velocità)12 Versione audio 43 Versione Software 43 Visualizzare la mappa 11 Voce fuori rotta 42 Volume 37 Volume altoparlante 37

## Z

Zone da evitare 18 Zoom 4, 11, 12

## Garanzia prodotto

Garmin garantisce questo prodotto come privo di difetti nei materiali e nella fabbricazione per un anno dalla data dell'acquisto. Durante questo periodo Garmin, a sua esclusiva discrezione, riparerà o sostituirà qualsiasi parte che dovesse danneggiarsi durante un utilizzo normale. Tali riparazioni o sostituzioni saranno effettuate senza costo per il cliente. Questa garanzia non copre danni causati da cattivo uso, abuso, incidenti, alterazioni o riparazioni non autorizzate.

LE GARANZIE ED I RIMEDI QUI INDICATI SONO ESCLUSIVI ED IN ALTERNATIVA A QUALSIASI ALTRA GARANZIA ESPRESSA O IMPLICITA O DI LEGGE, COMPRESA OGNI RESPONSABILITÀ CHE PUÒ SORGERE DA QUALSIASI GARANZIA DI COMMERCIABILITÀ O IDONEITÀ RICHIESTA PER UN PARTICOLARE SCOPO, PER LEGGE O ALTRI TERMINI. QUESTA GARANZIA VI OFFRE SPECIFICI DIRITTI LEGALI CHE POSSONO VARIARE DA STATO A STATO.

IN NESSUN CASO GARMIN PUÒ ESSERE RITENUTA RESPONSABILE PER ALCUN DANNO DIRETTO E INDIRETTO, SPECIALE O INCIDENTALE, SE RISULTANTE DA CATTIVO USO, ABUSO, INCOMPETENZA ALL'UTILIZZO DEL PRODOTTO O DIFETTI DEL PRODOTTO. Alcuni Stati non riconoscono l'esclusione dei danni incidentali o diretti, per cui le limitazioni suesposte possono non applicarsi a tutti i casi.

Garmin si riserva il diritto esclusivo di riparare o sostituire l'unità o il software oppure offrire un completo risarcimento del costo di acquisto a sua esclusiva discrezione. QUESTA POSSIBILITÀ È L'ESCLUSIVO ED UNICO RISARCIMENTO PER QUALSIASI INADEMPIENZA DELLA GARANZIA. Per ottenere un servizio in garanzia, contattate il vostro rivenditore GARMIN locale. Una copia della ricevuta originale di acquisto verrà richiesta come unico documento valido per l'esecuzione di riparazioni in garanzia.

| GARMIN International, Inc.<br>Fax. 913/397.8282 | Tel. 913/397.8200    |
|-------------------------------------------------|----------------------|
| GARMIN (Europe) Ltd.<br>Fax. 44/0870.8501251    | Tel. 44/0870.8501241 |

Acquisti tramite aste on-line: I prodotti acquistati tramite aste online non possono accedere a sconti o altre offerte speciali da parte di GARMIN. Le conferme di aste on-line non sono accettate come verifica per la garanzia. Per ottenere assistenza in garanzia, è richiesto l'originale o la copia della ricevuta di acquisto emessa dal rivenditore d'origine. GARMIN non sostituirà eventuali componenti mancanti dalle confezioni acquistate tramite aste on-line.

#### Acquisti oltreoceano

Per le unità acquistate negli Stati Uniti non è fornita alcuna garanzia tramite i distributori internazionali. Le garanzie fornite dai distributori nazionali sono valide esclusivamente nella loro area di competenza. Le unità acquistate negli USA o in Canada devono essere inviate nei centri assistenza Garmin in Inghilterra, USA o Taiwan per l'assistenza necessaria.
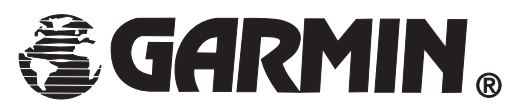

GARMIN (Europe) Ltd. Unit 5, The Quadrangle, Abbey Park Industrial Estate Romsey, SO51 9DL Regno Unito Tel. +44 (0) 1794 519944 Fax +44 (0) 1794 519222 www.garmin.com © 2006 GARMIN Corporation

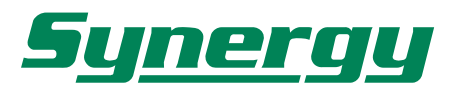

20139 MILANO - Via B. Quaranta, 57 e-mail: syn@synergy.it www.garmin.it